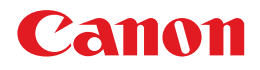

## iRC3580/iRC3580i iRC3080/iRC3080i iRC2380i

### Upute za Korisnike

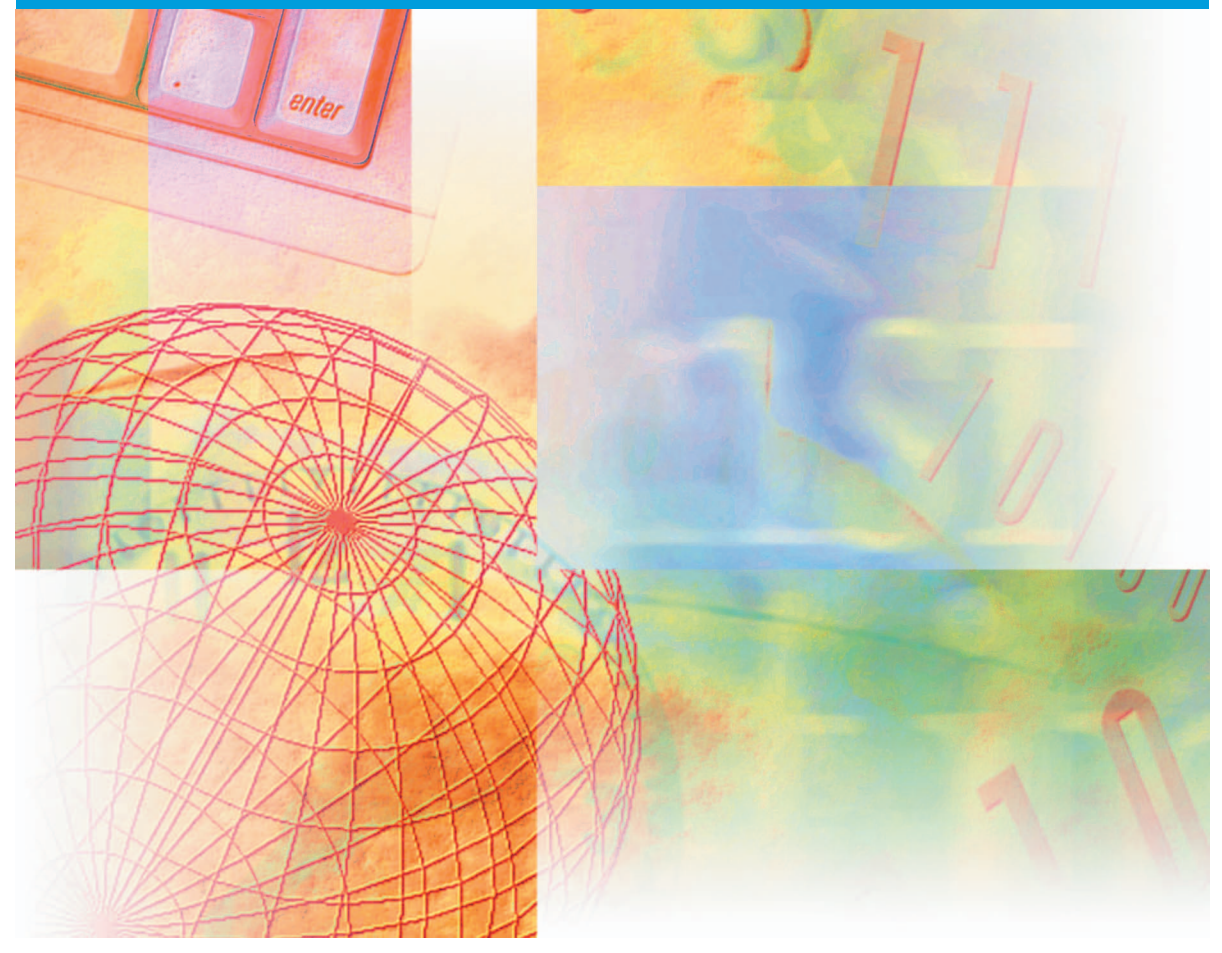

### Prije svega pročitajte ove upute.

Molimo da pročitate ove upute prije korištenja proizvoda. Nakon što ste pročitali upute, pohranite ih na sigurno za kasniju primjenu.

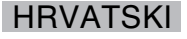

iR C3580/iR C3380i iR C3080/iR C3380i iR C2380i Upute za Korisnike

# Upute za aparat

Upute za ovaj aparat su podijeljene kako slijedi. Molimo Vas pogledajte ih za detaljnije informacije. Upute isporučene sa opcijskom opremom uključene su u listu. Ovisno o sistemskoj konfiguraciji i kupljenom proizvodu, neke upute možda neće biti uključene.

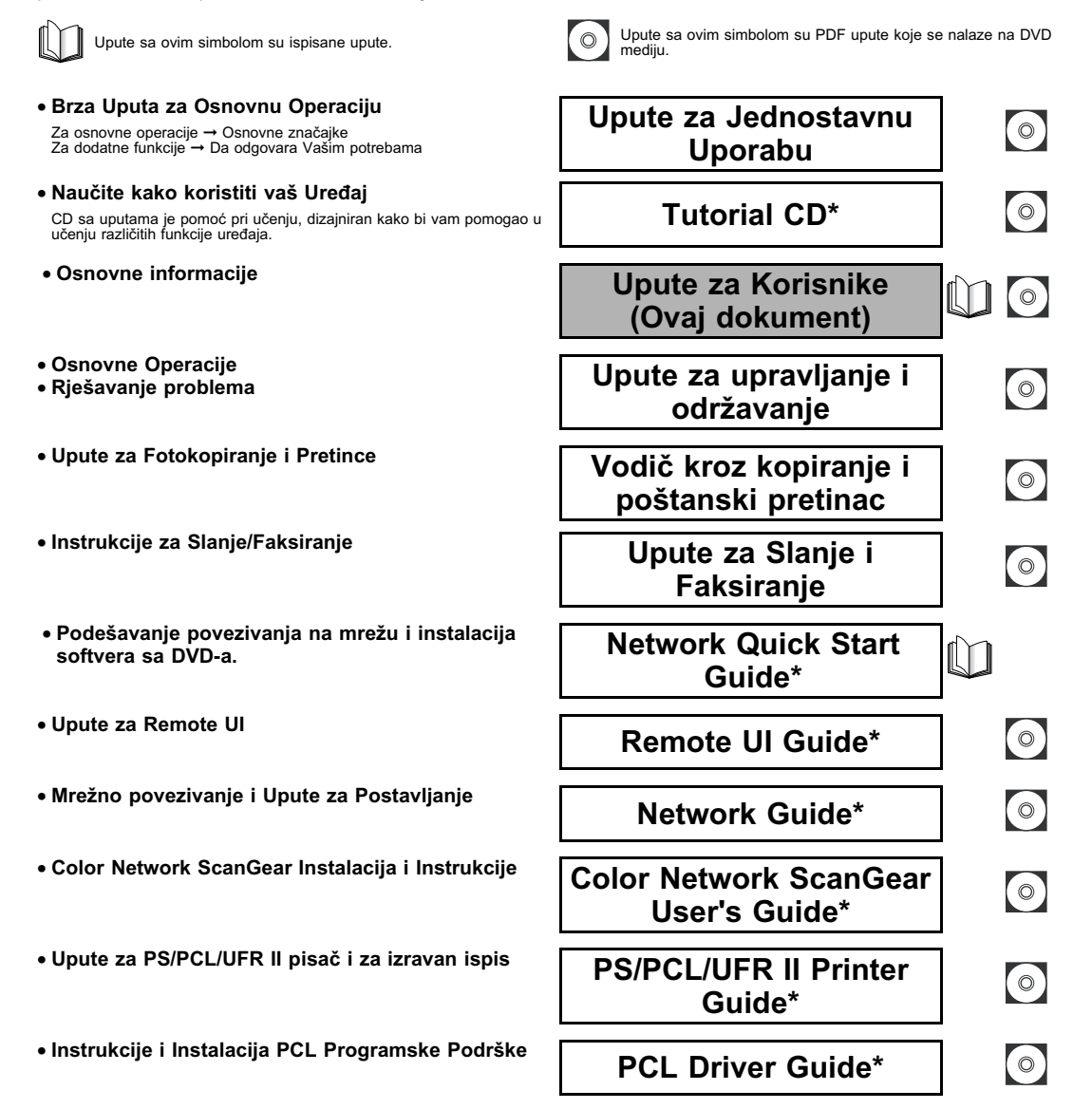

\* Dostupno samo na engleskom.

- Instrukcije i Instalacija PS Programske Podrške
- Instrukcije i Instalacija UFR II Programske Podrške
- Instrukcije i Instalacija Mac OS X PS Programske Podrške
- Upute za Mac OS X UFR II Uslužni program pisača
- Instalacija i Upute za Faks Programsku Podršku
- Instalacija MEAP aplikacija i Korištenje Login usluge

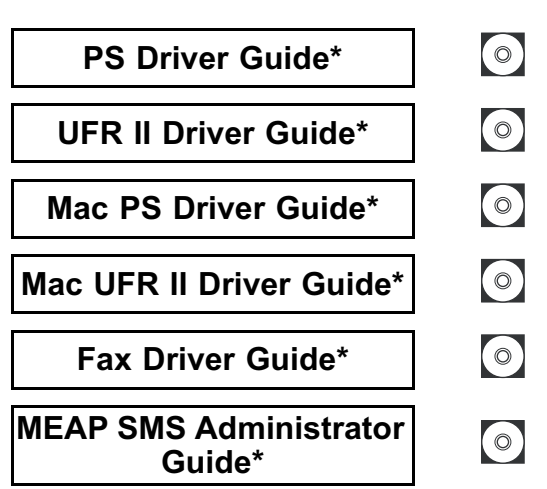

\* Dostupno samo na engleskom.

<sup>•</sup> Za pregledavanje uputa u PDF formatu, potreban je Adobe Reader/Adobe Acrobat Reader. Ukoliko nemate Adobe Reader/Adobe Acrobat Reader, koristite podršku na internetskoj stranici Adobe Systems Incorporated.

Priličan trud je uložen kako bi se izbjegle pogreške u ovim uputama. Ipak, s obzirom da neprekidno unapređujemo svoje proizvode, ukoliko vam je potrebna točna specifikacija, molimo da kontaktirate Canon.

### Sadržaj

| Uvod                                                         | . vi  |
|--------------------------------------------------------------|-------|
| Kako koristiti ove upute                                     | . vi  |
| Simboli korišteni u ovim uputama                             | . vi  |
| Skraćenice korištene u ovim uputama                          | . vi  |
| Zaštitni znakovi                                             | . vii |
| Pravne obavijesti.                                           | viii  |
| Naziv proizvoda                                              | viii  |
| Sprečavanje krivotvorenja dokumenata                         | viii  |
| CE                                                           | viii  |
| EMC Direktiva                                                | viii  |
| Sigurnost od lasera                                          | . ix  |
| Dodatne informacije                                          | . ix  |
| Međunarodni Energy Star Program                              | . x   |
| IPv6 Logo Spremnosti                                         | . x   |
| R&TTE Direktiva                                              | . xi  |
| Super G3                                                     | . xi  |
| Autorsko pravo                                               | . xii |
| Izjave o odricanju od odgovornosti                           | xiv   |
| Pravna ograničenja o korištenju proizvoda i korištenju slika | .xv   |
| Važne upute o sigurnosti                                     | xvi   |
| Instalacija                                                  | xvi   |
| Napajanje                                                    | xvii  |
| Upravljanje                                                  | xviii |
| Provjera i održavanje                                        | xxi   |
| Potrošni materijali                                          | xxii  |
| Druga Upozorenja                                             | xxii  |
| O DVD uputama za rukovanje                                   | cxiii |
| Sadržaj uputa na DVD mediju                                  | xxiii |
| Instrukcijski DVD disk                                       | xxiii |
| Instrukcijski DVD disk                                       | xxiii |
| Izbornik DVD diska s korisničkim uputama                     | cxiv  |
| Zahtjevi sustava                                             | xxiv  |
| Uporaba DVD izbornika                                        | xxv   |
| Periodička provjera sklopke                                  | cxvi  |
| Provjera sklopke                                             | xxvi  |
| • •                                                          |       |

### Poglavlje 1 Prije nego što započnete sa korištenjem aparata

| Mjesto instalacije i upravljanje                      | 1-2 |
|-------------------------------------------------------|-----|
| Mjere sigurnosti prilikom instalacije                 | 1-2 |
| Izbjegnite instalaciju aparata na slijedećim mjestima | 1-2 |
| Odaberite sigurni izvor napajanja                     | 1-5 |
| Omogućite adekvatno mjesto za instalaciju             | 1-6 |
| Pomicanje aparata                                     | 1-7 |
| Mjere sigurnosti prilikom rukovanja                   | 1-7 |

| Što ovaj aparat može 1-10                                 |
|-----------------------------------------------------------|
| Konfiguracija sustava i dijelovi1-13                      |
| Dodatna oprema                                            |
| Vanjski izgled i unutarnji izgled 1-15                    |
| Dijelovi upravljačke ploče i funkcije                     |
| Zaslon osjetljiv na dodir1-18                             |
| Glavno napajanje i napajanje upravljačke ploče            |
| Kako uključiti glavno napajanje 1-21                      |
| Stvari koje morate napraviti prije korištenja uređaja1-25 |
| Odabir vrste telefonske linije                            |
| Postavljanje trenutnog datuma i vremena 1-26              |
| Registracija Broja faksa vešeg uređaja 1-27               |
| Registracija imena pošiljatelja 1-28                      |
| Prijava imena uređaja                                     |
| Prikaz pomoćnog ekrana 1-31                               |

### Poglavlje 2 Rutinsko Održavanje

| Ilaganje papira       | 2-2 |
|-----------------------|-----|
| amjena toner jedinice | 2-6 |

### Poglavlje 3 Rješavanje problema

| Jklanjanje zastoja papira      | -2 |
|--------------------------------|----|
| _ista poruka grešaka           | -6 |
| Lista kodova greški bez poruka | -6 |

### Poglavlje 4 Dodatak

| Multifunkcijske operacije                    | 4-2 |
|----------------------------------------------|-----|
| Dostupna količina papira                     | 4-4 |
| List provjere za periodičku provjeru sklopke | 4-6 |

## Uvod

Zahvaljujemo na kupnji Canon iR C3580/iR C3580i/iR C3080/iR C3080i/iR C2380i. Molimo da pažljivo pročitate ove upute prije rukovanja sa uređajem kako bi se upoznali sa njegovim mogućnostima i kako bi dobili najviše od njegovih mnogobrojnih funkcija. Nakon što pročitate ove upute, pohranite ih na sigurno mjesto zbog naknadne primjene.

Ove papirnate upute sadrže informacije koje morate pročitati prije uporabe aparata i osnovnih operacija. Za daljnje detalje o operacijama, molim Vas pogledajte upute priložene na DVD-u

### Kako koristiti ove upute

### Simboli korišteni u ovim uputama

Sljedeći simboli su korišteni u ovim uputama kako bi objasnili procedure, zabrane, mjere opreza prilikom upravljanja, i upute koje bi trebalo pogledati radi sigurnosti.

|         | Ukazuju na upozorenja o radnjama koje mogu dovesti do smrti ili povreda ljudi ako se aparatom ne rukuje ispravno. Za sigurno korištenje uređaja, uvijek pazite na ova upozorenja.                                    |
|---------|----------------------------------------------------------------------------------------------------|
| OPREZ   | Ukazuju na opreze koja se tiču radnji koja mogu dovesti do osobnih povreda, ili<br>oštećenja imovine ukoliko se ne rukuje sa aparatom ispravno. Za sigurno<br>korištenje uređaja, uvijek pazite na ove mjere opreza. |
| 🕐 VAŽNO | Ukazuje na zahtjeve upravljanja i ograničenja. Pripazite da pročitate ove stavke pažljivo kako bi ispravno rukovali uređajem i kako bi izbjegli oštećenja na uređaju.                                                |
|         | Ukazuje na razjašnjenja operacija, ili sadrži dodatna objašnjenja za postupke.<br>Čitanje ovih napomena je strogo preporučljivo.                                                                                     |

### Skraćenice korištene u ovim uputama

U ovim uputama, imena proizvoda i imena modela su skraćeni kako slijedi.

| Microsoft Windows 98 operativni sustav:                 | Windows 98    |
|---------------------------------------------------------|---------------|
| Microsoft Windows Millennium Edition operativni sustav: | Windows Me    |
| Microsoft Windows 2000 operativni sustav:               | Windows 2000  |
| Microsoft Windows XP operativni sustav:                 | Windows XP    |
| Microsoft Windows 2003 operativni sustav:               | Windows 2003  |
| Microsoft Windows Vista operativni sustav:              | Windows Vista |
| Microsoft Windows operativni sustav:                    | Windows       |

### Zaštitni znakovi

MEAP i MEAP logo su zaštićeni znakovi Canon Inc.

AppleTalk, Macintosh, i Mac OS su zaštićeni znakovi Apple Inc., registrirani u SAD-u i drugim zemljama.

Windows je zaštićeni znak Microsoft Corporation registriran u USA i drugim zemljama.

Sljedeći fontovi su licencirani od Bitstream Technologies, Inc. Dutch 801 Bold, Dutch 801 Roman, Fixed Pitch 810 Courier 10 Pitch/Text.

Sljedeći font je zaštićeni znak Bitstream Inc. Dutch 801 © Copyright 1987, Bitstream Inc., Cambridge Massachusetts USA. Sva prava pridržana.

Drugi proizvodi i imena tvrtki ovdje navedeni mogu biti zaštitni znakovi odgovarajućih vlasnika.

### Pravne obavijesti

### Naziv proizvoda

Sigurnosna pravila nalažu da naziv proizvoda mora biti registriran. U nekim područjima gdje se prodaje ovaj proizvod registrirani naziv proizvoda može biti ovaj naveden u ().

iR C3580/iR C3580i/iR C3080/iR C3080i/iR C2380i (F147700)

### Sprečavanje krivotvorenja dokumenata

Ovaj uređaj uključuje funkciju koja pomaže u sprečavanju krivotvorenja dokumenata. Ako kopirate dokumente koji jako nalikuju na novac, nećete biti u mogućnosti dobiti odgovarajuću sliku.

### CE

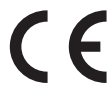

CE oznaka pokazuje da je ovaj uređaj u skladu s Direktivom 2006/95/EC i Direktivom 2004/108/EC.

### **EMC** Direktiva

Ova oprema zadovoljava osnovne zahtjeve Direktive 2004/108/EEC Europske unije. Izjavljujemo da ovi proizvodi zadovoljavaju EMC zahtjeve EC Direktive 2004/108/EEC pri nominalnom naponu od 230V, 50Hz, iako je nazivni ulazni napon 220V-240V, 50/60Hz.

Nužno je koristiti oklopljeni kabel kako bi se udovoljilo tehničkim zahtjevima EMC Direktive.

### Sigurnost od lasera

Ovaj proizvod je certificiran kao Class I laserski uređaj prema IEC60825-1:1993 and EN60825-1:1994. To znači da ne emitira opasna laserska zračenja.

Laserska zraka je u potpunosti zatvorena unutar kućišta i pokrova uređaja, tako da za korisnika nema opasnosti od zračenja u bilo kojoj fazi rada. Nemojte skidati zaštitna kućišta ili vanjske pokrove, osim kao što je navedeno u Referentnim uputama.

### Dodatne informacije

Kada servisirate ili podešavate optički sustav ovog proizvoda, pazite da ne stavite odvijače ili bilo koje druge sjajne predmete na put laserske zrake. Također, dodaci kao što su satovi i prstenje moraju se skinuti prije rada na ovom uređaju. Reflektirana zraka, čak i da je vidljiva ili nevidljiva, može trajno oštetiti vaše oči.

Oznake prikazane ispod su pričvršćene na glavnu jedinicu, unutar prednjeg poklopca i transportne jedinice.

|                                                                           | $ \begin{array}{llllllllllllllllllllllllllllllllllll$                                                                                                    |                                                                                                    |       |                                                                                                    |
|---------------------------------------------------------------------------|----------------------------------------------------------------------------------------------------|----------------------------------------------------------------------------------------------------|-------|----------------------------------------------------------------------------------------------------|
| VORSICHT - BREE<br>PRECAUCIÓN - BRAA<br>VARNING - CHAR<br>VAROITUS - SUGL | Index and the second second se |                                                                                                    |       |                                                                                                    |
| 注意 - 治肝市成為<br>注意 - 小月機構語<br>주의 - 報告(14) 1<br>2<br>注意 - こと子数               | 20日本的に、今年で10月から見る社場、単名な特別出見上さ<br>他は日本の単年の出意っての生ませんが当、単名の身材<br>相手になっていたいで、日本のようなので、日本のような<br>日本のない。<br>の、インダン・シング、あたがっていたいで、<br>日本のない。<br>の、インダン・シング、日本のような、こので、この中の時代<br>日本のない、<br>日本のない、<br>日本のない<br>日本のない、<br>日本のない、<br>日本のない、<br>日本のない、<br>日本のない、<br>日本のない、<br>日本のなり、<br>日本のの<br>日本のなり、<br>日本のなり、<br>日本のなり、<br>日本のなり、<br>日本のなり、<br>日本のなり、<br>日本のなり、<br>日本のなり、<br>日本のなり、<br>日本のなり、<br>日本のなり、<br>日本のなり<br>日本のなり、<br>日本のなり、<br>日本のなり、<br>日本のなり、<br>日本のなり、<br>日本のなり、<br>日本のなり、<br>日本のなり、<br>日本のなり、<br>日本のなり、<br>日本のなり、<br>日本のなり、<br>日本のの<br>日本のの<br>日本のの<br>日本のの<br>日本のの<br>日本のの<br>日本のの<br>日本の                                                                                                    |                                                                                                    |       |                                                                                                    |
| DAN<br>CAU<br>ATTEN                                                       | GER - Imitable base natistition when open and interlead defaulted.<br>AuroD DREFT EXPOSIBLE TO BEAM.<br>TION - CLASS BY UNBLE LASES REALTION INVENT OFFI AND<br>INTERE_DOESD DEFAULT. AND CEXPOSIBLE TO THE BEAM.<br>STION - REVORTING OUL REALTION DE CLASSE BIE NO AS<br>DUVINETING OUL REQUELE LO CONACT DE SECURITE EST<br>DEVENDUEL. ENTER LEXPOSITION AU FABECAU.                                                                                                    | VORSICHT - Indontent Legentrussen skalt ist eine vertrasse schrettun<br>PRECAUCIÓN - Indoctional Legentrussen generatist auf vertrassen schretting<br>USANING - Ladest auf vertrassen schretter international schretter auf vertrassen schretter<br>VARNING - Ladest primas Judger mitakungen vertrassen auf vertrassen auf vertrassen | 注注주 注 | <ul> <li>第11万屯東京武憲大法の「会有不可見約306度送片福祉,请見先接続成業大学</li> <li>第11四時設置低也管理進始結時有30屆不可從登録大塔二,重要定意始</li> <li>(2017)나101年,工2017 272 272 272 272 272 272 272 272 272 2</li></ul> |

Ovaj proizvod je klasificiran pod IEC60825-1:1993 i EN60825-1:1994, koji je prilagođen na sljedeće klase;

| CLASS I LASER PRODUCT                           |
|-------------------------------------------------|
| LASER KLASSE I                                  |
| <b>APPAREIL A RAYONNEMENT LASER DE CLASSE I</b> |
| APPARECCHIO LASER DI CLASSE I                   |
| PRODUCTO LASER DE CLASE I                       |
| APARELHO A LASER DE CLASSE I                    |
|                                                 |

### A OPREZ

Korištenje kontrola, podešavanja, ili procedura performansi različita od onih u ovim uputama mogu uzrokovati izlaganje opasnoj radijaciji.

### Međunarodni Energy Star Program

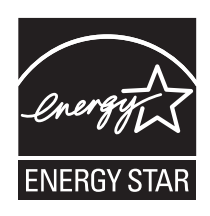

Kao ENERGY STAR<sup>®</sup> Partner, Canon Inc. je utvrdio da je ovaj uređaj u skladu s ENERGY STAR<sup>®</sup> programskim naputcima za energetsku učinkovitost.

Međunarodni ENERGY STAR<sup>®</sup> Program Uredske Opreme je međunarodni program koji promovira uštedu energije kroz korištenje računala i ostale uredske opreme. Program podržava razvoj proizvoda sa funkcijama koje efikasno smanjuju potrošnju energije. To je otvoreni sustav u kojem tvrtke sudjeluju dobrovoljno. Ciljani proizvodi su uredska oprema poput računala, monitora, pisača, fakseva i fotokopirnih aparata. Njihovi standardi i logotipi su jednaki.

### IPv6 Logo Spremnosti

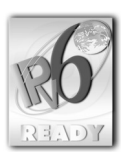

Ovaj aparat posjeduje IPv6 Logo Spremnosti Phase-1, kako je utvrđeno prema IPv6 Forumu.

### **R&TTE Direktiva**

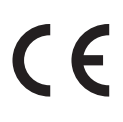

Oprema (F147700) zadovoljava osnovne zahtjeve EC Direktive 1999/5/EC i može se koristiti u EU.

Mi izjavljujemo da je ovaj proizvod usklađen sa EMC zahtjevima EC Direktive 1999/5/EC pri nominalnom naponu od 230 V, 50 Hz tako da je izvor napajanja ovog proizvoda 220 V-240 V, 50/60Hz.

. Nužno je koristiti oklopljeni kabel kako bi se udovoljilo tehničkim zahtjevima EMC Direktive.

Ako preselite proizvod u drugu zemlju EU i pri korištenju naiđete na probleme molim Vas da kontaktirajte Canon Help Desk.

(Samo za Europu) Canon Inc./Canon Europa N.V.

### Super G3

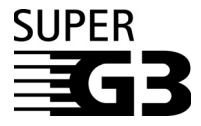

Super G3 je izraz koji se koristi za opis nove generacije faks uređaja koji koriste ITU-T V.34 standard 33.6 Kbps\* modeme. Super G3 High Speed Fax uređaji omogućuju vremena prijenosa od otprilike 3 sekunde\* po stranici što rezultira smanjenim opterećenjem telefonske linije.

\* Otprilike 3 sekunde transmisija Faksa po stranici bazirano na CCITT/ITU-T No.1 Chart, (JBIG, Standardni Mod) na 33.6 Kbps brzini modema. Public Switched Telephone Network (PSTN) trenutno podržava 28.8 Kbps brzine modema ili sporije, ovisno o uvjetima telefonske linije.

### Autorsko pravo

Autorsko pravo 2007 od Canon Inc. Sva prava pridržana.

Niti jedan dio ove publikacije nesmije se reproducirati u bilo kojem obliku, elektronski ili mehanički bez pismenog dopuštenja Canon Inc.

Ovaj proizvod uključuje besplatan program i/ili programske module koji su licencirani od Canon Inc. ili davatelja licence sa treće strane. Korištenje i distribucija ovog programa i/ili programskih modula podložni su svakom od uvjeta od (a) do (f) ispod.

(a)

Copyright (c) 1992, 1993 The Regents of the University of California. All rights reserved.

This code is derived from software contributed to Berkeley by Ralph Campbell. Redistribution and use in source and binary forms, with or without modification, are permitted provided that the following conditions are met:

- 1. Redistributions of source code must retain the above copyright notice, this list of conditions and the following disclaimer.
- 2. Redistributions in binary form must reproduce the above copyright notice, this list of conditions and the following disclaimer in the documentation and/or other materials provided with the distribution.
- 3. All advertising materials mentioning features or use of this software must display the following acknowledgement:

This product includes software developed by the University of California, Berkeley and its contributors.

4. Neither the name of the University nor the names of its contributors may be used to endorse or promote products derived from this software without specific prior written permission.

THIS SOFTWARE IS PROVIDED BY THE REGENTS AND CONTRIBUTORS "AS IS" AND ANY EXPRESS OR IMPLIED WARRANTIES, INCLUDING, BUT NOT LIMITED TO, THE IMPLIED WARRANTIES OF MERCHANTABILITY AND FITNESS FOR A PARTICULAR PURPOSE ARE DISCLAIMED. IN NO EVENT SHALL THE REGENTS OR CONTRIBUTORS BE LIABLE FOR ANY DIRECT, INDIRECT, INCIDENTAL, SPECIAL, EXEMPLARY, OR CONSEQUENTIAL DAMAGES (INCLUDING, BUT NOT LIMITED TO, PROCUREMENT OF SUBSTITUTE GOODS OR SERVICES; LOSS OF USE, DATA, OR PROFITS; OR BUSINESS INTERRUPTION) HOWEVER CAUSED AND ON ANY THEORY OF LIABILITY, WHETHER IN CONTRACT, STRICT LIABILITY, OR TORT (INCLUDING NEGLIGENCE OR OTHERWISE) ARISING IN ANY WAY OUT OF THE USE OF THIS SOFTWARE, EVEN IF ADVISED OF THE POSSIBILITY OF SUCH DAMAGE.

(b)

Copyright (c) 1990 The Regents of the University of California. All rights reserved.

Redistribution and use in source and binary forms are permitted provided that the above copyright notice and this paragraph are duplicated in all such forms and that any documentation, advertising materials, and other materials related to such distribution and use acknowledge that the software was developed by the University of California, Berkeley. The name of the University may not be used to endorse or promote products derived from this software without specific prior written permission. THIS SOFTWARE IS PROVIDED "AS IS" AND WITHOUT ANY EXPRESS OR IMPLIED WARRANTIES, INCLUDING, WITHOUT LIMITATION, THE IMPLIED WARRANTIES OF MERCHANTABILITY AND FITNESS FOR A PARTICULAR PURPOSE.

(c)

The author of this software is David M. Gay. Copyright (c) 1991 by AT&T.

Permission to use, copy, modify, and distribute this software for any purpose without fee is hereby granted, provided that this entire notice is included in all copies of any software which is or includes a copy or modification of this software and in all copies of the supporting documentation for such software.

THIS SOFTWARE IS BEING PROVIDED "AS IS", WITHOUT ANY EXPRESS OR IMPLIED WARRANTY. IN PARTICULAR, NEITHER THE AUTHOR NOR AT&T MAKES ANY REPRESENTATION OR WARRANTY OF ANY KIND CONCERNING THE MERCHANTABILITY OF THIS SOFTWARE OR ITS FITNESS FOR ANY PARTICULAR PURPOSE.

(d)

Copyright (C) 1993 by Sun Microsystems, Inc. All rights reserved.

Developed at SunPro, a Sun Microsystems, Inc. business. Permission to use, copy, modify, and distribute this software is freely granted, provided that this notice is preserved.

(e)

Copyright (c) 1994, 1997 Cygnus Solutions. All rights reserved.

Redistribution and use in source and binary forms are permitted provided that the above copyright notice and this paragraph are duplicated in all such forms and that any documentation, advertising materials, and other materials related to such distribution and use acknowledge that the software was developed at Cygnus Solutions. Cygnus Solutions may not be used to endorse or promote products derived from this software without specific prior written permission.

THIS SOFTWARE IS PROVIDED "AS IS" AND WITHOUT ANY EXPRESS OR IMPLIED WARRANTIES, INCLUDING, WITHOUT LIMITATION, THE IMPLIED WARRANTIES OF MERCHANTABILITY AND FITNESS FOR A PARTICULAR PURPOSE.

(f)

Copyright (C) 1999, 2000, 2002 Aladdin Enterprises. All rights reserved.

### Izjave o odricanju od odgovornosti

Informacije u ovom dokumentu su podložne promjeni bez prethodne najave.

CANON INC. NE DAJE GARANCIJU BILO KOJE VRSTE NA OVAJ MATERIJAL, BILO IZRIČITO ILI IMPLICITNO, OSIM KAKO JE DANO OVDJE, UKLJUČUJUĆI BEZ OGRANIČENJA, ŠTO UKLJUČUJE, GARANCIJE NA MARKETINŠKU VRIJEDNOST, PRODAJNU VRIJEDNOST, PODOBNOST ZA ODREĐENU SVRHU KORIŠTENJA ILI NEPOŠTIVANJE DOGOVORA. CANON INC. NEĆE BITI ODGOVORAN ZA BILO KOJE DIREKTNE, SLUČAJNE ILI POSLJEDIČNE ŠTETE BILO KOJE PRIRODE, ILI GUBITKE ILI TROŠKOVE KOJI REZULTIRAJU KORIŠTENJEM OVOG MATERIJALA.

# Pravna ograničenja o korištenju proizvoda i korištenju slika

Korištenjem ovog proizvoda za skeniranje, ispis ili drugi način reprodukcije određenih dokumenata, i korištenje slika kao što su odskenirane, ispisane ili na neki drugi način reproducirane slike mogu biti zabranjeni zakonom i mogu se tretirati kao kažnjivo djelo. Lista dokumenata je navedena u nastavku. Lista služi samo kao vodič. Ako niste sigurni u ispravnost korištenja proizvoda za skeniranje, ispis ili druge načine reprodukcije dokumenata, i/ili korištenje skeniranih slika, ispisa ili drugih reprodukcija, morate konzultirati Vašeg pravnika za pomoć.

Papirnati novac

Novčane uputnice

- Čekovi ili potvrde izdane od
   Taksene marke državnih ustanova
   (poništene ili ne
- Vozačke dozvole

Žigovi za hranu

- Potvrde o depozitu
   Putnički čekovi
- Poštanske marke (poništene ili neponištene)

- (poništene ili neponištene)Obveznice ili druge
- zadužnice
- Dioničke potvrde
- Zaštićeni radovi ili slike bez dopuštenja vlasnika autorskih prava

- Akreditacije
- Putovnice
- Servisni certifikati i potvrde
   Useljenički dokumenti

### ■ Kako bi izbjegli neovlašteno korištenje uređaja.

Neautorizirane kopije mogu se spriječiti korištenjem opcijskog ključa za prekidač kako bi nadzirali korištenje iR C3580/iR C3580i/iR C3080/iR C3080i/iR C2380i. Korištenje ovog ključa trebalo bi biti strogo nadzirano.

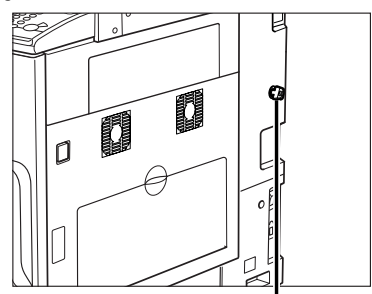

#### Sigurnosni ključ Kada koristite uređaj, umetnite sigurnosni ključ u glavnu jedinicu,

zatim ga okrenite prema desno.

# 🛕 Važne upute o sigurnosti

Molimo pročitajte ove "Važne upute o sigurnosti" detaljno prije uporabe ovog aparata. Budući su ove upute napravljene da zaštite osobe od ozljeda ili uništavanja imovine, uvijek ih se pridržavajte. Također, budući može doći do neočekivanih nesreća ili ozljeda, nemojte izvoditi postupke koji nisu opisani u ovim uputama. Nepravilnim rukovanjem ovim aparatom može doći do osobnih ozljeda i/ili oštećenja koje je potrebno popraviti izvan jamstvenih uvjeta.

### Instalacija

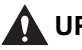

### UPOZORENJE

- Nemojte stavljati aparat pored alkohola, razrjeđivača. ili drugih zapaljivih tvari. Ako zapaljive tvari dođu u kontakt sa elektroničkim dijelovima unutar aparata, može doći do požara ili elektroničkog udara.
- Ne postavljajte sljedeće dijelove na uređaj. Ako ovi dijelovi dođu u kontakt sa visokim naponom unutar aparata može doći do požara ili električnog šoka.

Ako u unutrašnjost uređaja dospiju strani predmeti ili se prolije tekućina, odmah ga isključite pomoću glavnog prekidača i izvucite mrežni kabel iz zidne utičnice. Zatim kontaktirajte lokalnog ovlaštenog Canon prodavača.

- Narukvice i drugi metalni predmeti
- Šalice, vaze, teglice i druge posude ispunjene vodom ili tekućinom.

### 

- Nemojte stavljati aparat na nestabilna mjesta, kao što su nakošeni podovi, ili mjesta na kojima ima puno vibracija, jer to može dovesti do prevrtanja aparata koji može pasti na nekoga i ozlijediti ga.
- Nikad nemojte stavljati ništa na ventilacijske otvore aparata. Ovi otvori su namijenjeni pravilnoj ventilaciji radnih dijelova unutar aparata. Blokiranjem ovih otvora može doći do pregrijavanja aparata. Nikad nemojte stavljati aparat na mekanu površinu kao što je sofa ili tepih.

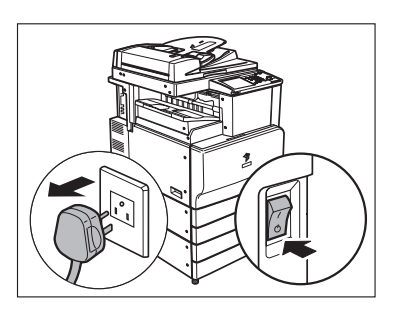

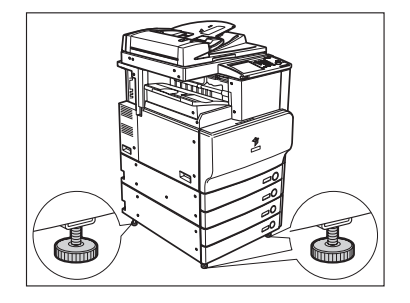

- Nemojte postavljati aparat na sljedeća mjesta:
  - Vlažna i prašnjava mjesta
  - Mjesta blizu cijevi za vodu ili vode
  - Mjesta koja su blizu direktnih sunčevih zraka
  - Mjesta visokih temperatura
  - Mjesta blizu otvorenog plamena
- Nemojte dirati noge aparata nakon postavljanja, budući da može doći do prevrtanja aparata, a time i ozljeda.

### Napajanje

### UPOZORENJE

- Nemojte oštetiti ili mijenjati strujni kabel. Također, nemojte stavljati tvrde predmete na strujni kabel, ili ga prekomjerno savijati budući da može doći do oštećenja, što može rezultirati požarom ili električkim šokom.
- Držite strujni kabel dalje od izvora topline; u suprotnom to može uzrokovati otapanje obloge strujnog kabela, rezultirajući požarom ili električnim šokom.
- Nemojte spajati ili odspajati strujni kabel mokrim rukama, budući da može doći do električnog šoka.
- Nemojte spajati strujni utikač u produžni kabel jer može doći do požara ili električnog šoka.
- Nemojte vezati kabel u snom ili u čvor jer to može izazvati požar ili električki udar.
- Stavite strujni kabel pravilno u utičnicu u zidu, jer ako ne stavite pravilno može doći do kratkog spoja i oštećenja.
- Nemojte koristiti druge strujne kabele osim onog kojeg ste dobiliti s aparatom budući može doći do požara i električnog šoka.
- Kao glavno pravilo, nemojte koristiti produžne kablove. Korištenje produžnih kablova može rezultirati požarom ili električnim šokom. Ako se ipak mora koristiti produžni kabel, koristite onaj koji je određen za 220-240 V AC napajanja, odmotajte kabel napajanja i umetnite do kraja utikač napajanja u utičnicu napajanja produžnog kabela kako bi osigurali čvrsti spoj između kabela napajanja i produžnog kabela.

### 

- Nemojte koristiti mreže s naponima koji nisu ovdje navedeni jer može doći do požara ili električnog šoka.
- Uvijek uhvatite utikač prije nego odspajate strujni kabel. Povlačenjem samog kabela može doći do oštećenja i kratkog spoja. Ako je strujni kabel oštećen, može doći do kratkog spoja što bi moglo dovesti do požara ili električnog šoka.
- Ostavite dovoljno prostora oko utičnice i utikača kako bi mogli kasnije što jednostavnije odspojiti aparat. Ako se neki predmeti nalaze u blizini utičnice nećete biti u mogučnosti brzo odspojiti aparat u hitnim slučajevima.

### Upravljanje

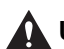

### UPOZORENJE

- Nemojte pokušavati rastaviti ili modificirati aparat. Postoje komponete visoke temperature i napona unutar aparata koje mogu uzrokovati požar ili električni šok.
- Ako aparat proizvodi čudne zvukove, ili se dimi, grije ili čudno miriši, odmah ga isključite i odspojite strujni kabel iz utičnice. Zatim kontaktirajte lokalnog ovlaštenog Canon prodavača. Ukoliko nastavite korištenje uređaja, može doći do požara ili električnog šoka.
- Nemojte koristiti visoko zapaljive sprejeve blizu aparata. Ako plin iz ovih sprejeva dođe u kontakt sa električnim komponentama unutar aparata, može doći do požara ili električnog šoka.
- Da izbjegnete oštećenje strujnog kabela i opasnost od požara, uvijek isključite uređaj prilikom njegova pomicanja. Inače se strujni kabel može oštetiti, što će rezultirati požarom ili električnim šokom.
- Pazite da u unutrašnjost uređaja ne dospiju klamerice, spajalice ili drugi metalni predmeti. Također, nemojte prolijevati tekućinu ili zapaljive tvari (alkohol, benzin, razrjeđivač) unutar aparata. Ako ovi dijelovi dođu u kontakt sa visokim naponom unutar aparata, može doći do požara ili električnog šoka. Ako u uređaj dospije strani predmet ili tekućina, odmah ga isključite i zvucite strujni kabel iz utičnice. Zatim kontaktirajte lokalnog ovlaštenog Canon prodavača.

### A OPREZ

- Nemojte stavljati teške predmete na aparat, budući da se može prevrnuti i pasti te nekoga ozlijediti.
- Zatvorite lagano uvlakač kako bi izbjegli ozljede, budući da se na taj način možete ozljediti.
- Ne pritišćite jako uvlakač kada koristite staklo prilikom kopiranja knjige. Takvim načinom možete oštetiti staklo za fotokopiranje i može doći do osobnih ozljeda.
- Nemojte dirati finišer kada aparat ispisuje, budući da može doći do ozljede.
- Isključite prekidač za napajanje na upravljačkoj ploči radi sigurnosti kada se aparat ne koristi duže vrijeme, na primjer preko noći. Također, isključite glavni prekidač i izvadite strujni kabel radi sigurnosti kada se aparat neće koristiti duže vrijeme, kao npr. tijekom godišnjih odmora.

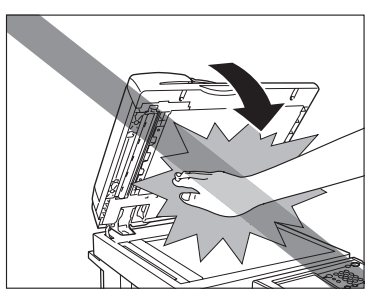

- Ne stavljajte ruke, kosu, odjeću itd. u blizinu izlaza i valjaka uvlačenja. Čak i kada uređaj ne radi, vaše ruke, kosa ili odjeća mogu zapeti između valjaka, što može rezultirati ozljedama ili oštećenjem ako uređaj iznenada počne sa ispisom.
- Ne postavljajte ruke na dio uređaja gdje se izvodi spajanje dokumenata (u blizini valjaka) kada je pričvršćen finišer, jer to može rezultirati ozljedama.
- Laserska zraka može biti štetna za ljudsko tijelo. Laserska zraka je u potpunosti zatvorena unutar kućišta i pokrova uređaja, tako da za korisnika nema opasnosti od zračenja u bilo kojoj fazi rada. Pročitajte sljedeće napomene i upute vezane za sigurnost.
- Nikad nemojte otvarati poklopce koji nisu opisani u ovim uputama.

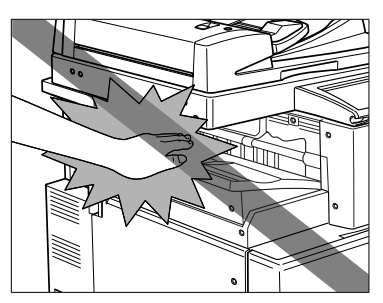

Finisher-Z1

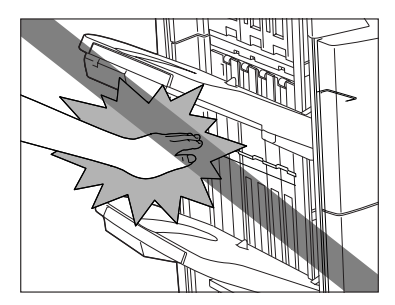

Finisher-Y1/Saddle Finisher-Y2

• Ne uklanjajte sljedeće naljepnice koje su pričvršćene na uređaj.

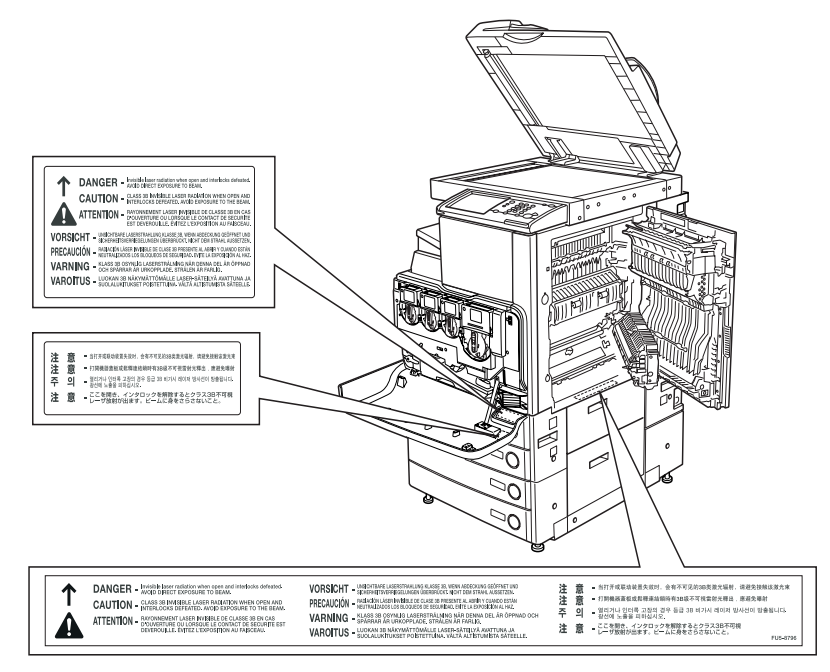

- Ovaj proizvod je certificrian kao laserski proizvod Klase I prema IEC60825-1:1993
- Ako laserska zraka iziđe iz uređaja, izlaganje zraci može ozbiljno oštetiti vid.
- Kontrola, podešavanje i rukovanje uređajem na način koji nije naveden u ovim uputama može uzrokovati oslobađanje opasnog zračenja iz uređaja.

### Provjera i održavanje

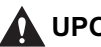

### UPOZORENJE

- Kada čistite aparat, prvo isključite aparat na prekidač OFF, onda odspojite strujni kabel. Greška se može dogoditi u sljedećim slučajevima, što bi rezultiralo požarom ili električnim udarom
- Odspojite strujni kabel iz utičnice, i očistite područje oko baze metalnih kontakata strujnog utikača i utičnice, sa suhom krpom kako bi sigurno maknuli smeće i prljavštinu. Ako je strujni kabel spojen dugi period vremena na vlažnom, prašnjavom ili zadimljenom mjestu, prašina se može nakupiti oko strujnog kabela i postati vlažna. To može uzrokovati kratki spoj i tezultirati požarom
- Očistite aparat koristeći krpu sa malo deterđenta pomiješanu s malo vode. Nemojte koristiti alkohol, benzin, razrjeđivač ili druge zapaljive tvari. Provjerite zapaljivost deterdženata prije korištenja. Ako zapaljivi materijali dođu u kontakt sa područjima pod visokim naponom unutar uređaja, to može rezultirati požarom ili električnim šokom.
- Postoje neka područja unutar aparata koji su pod visokim naponom. Kada otklanjate zaglavljeni papir ili kada provjeravate unutrašnjost aparata, pazite da narukvice, ogrlice ili drugi metalni objekti ne dođu unutar aparata, budući može doći do požara ili električnog šoka.
- Nemojte paliti ili bacati korištene toner jedinice u vatru, budući preostali toner unutar jedinice može se zapaliti i uzrokovati požar.

### A OPREZ

- Grijači i njihova okolina unutar aparata mogu se zagrijati prilikom rada. Kada odstranjujete zaglavljeni papir ili kada pregledavate unutrašnjost aparata, nemojte dirati grijače i njegovu okolinu, budući bi se mogli opeći li može doći do električnog šoka.
- Kada otklanjate zaglavljeni papir ili mijenjate toner jedinicu, pazite da toner ne dođe u kontakt s Vašim rukama ili odjećom, budući će to zamazati Vaše ruke i odjeću. Ako postanu zamazane, odmah ih operite sa hladnom vodom. Pranjem sa vrućom vodom će ostaviti toner, i biti će nemoguće odstraniti mrlje tonera

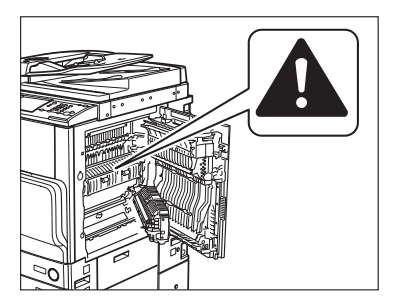

- Kada odstranjujete papir koji je zaglavljen unutar aparata, izvadite zaglavljen papir nježno kako bi se zaštitili da Vam toner ne dođe do očiju i usta. Ako toner dođe u Vaša usta i oči, operite toner odmah hladnom vodom i kontaktirajte liječnika odmah.
- Kada postavljate papir ili uklanjate zaglavljeni original ili papir, obratite pozornost da se ne ozlijedite na rubove originala ili papira.
- Kada vadite korišteni toner spremnik, izvadite spremnik pažljivo kako se toner ne bi rasipao i došao u vaše oči ili usta. Ako toner dođe u Vaša usta i oči, operite toner odmah hladnom vodom i kontaktirajte liječnika odmah.

- Nemojte rastavljati spremnik tonera, na taj način toner se može raspršiti i ući u Vaše oči ili usta. Ako toner dođe u Vaša usta i oči, operite toner odmah hladnom vodom i kontaktirajte liječnika odmah.
- Ako toner izađe iz spremnika tonera, pazite da ne progutate toner i pazite da ne dođe u direktan kontakt sa vašom kožom. Ako toner dođe u kontakt sa vašom kožom, isperite ga sapunom i vodom. Ako je vaša koža i dalje iritirana nakon pranja, ili ako ste progutali toner, odmah potražite savjet liječnika.

### Potrošni materijali

### 

- Nemojte paliti ili bacati korištene toner jedinice u vatru, budući preostali toner unutar jedinice može se zapaliti i uzrokovati požar.
- Nemojte držati spremnik tonera i papir za kopiranje na mjestima koji su izloženi vatri, budući se toner ili papir može zapaliti što će uzrokovati požar.
- Kada bacate korištene spremnike toner, stavite ih u vrećicu kako bi izbjegli rasipanje preostalog tonera i odložite ih na mjesto što dalje od vatre.

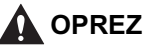

- Držite toner i druge potrošne materijale izvan doticaja male djece. Ako se ovi dijelovi progutaju, kontaktirajte odmah Vašeg liječnika.
- Nemojte rastavljati spremnik tonera, na taj način toner se može raspršiti i ući u Vaše oči ili usta. Ako toner dođe u Vaša usta i oči, operite toner odmah hladnom vodom i kontaktirajte liječnika odmah.
- Ako toner izađe iz spremnika tonera, pazite da ne progutate toner i pazite da ne dođe u direktan kontakt sa vašom kožom. Ako toner dođe u kontakt sa vašom kožom, isperite ga sapunom i vodom. Ako je vaša koža i dalje iritirana nakon pranja, ili ako ste progutali toner, odmah potražite savjet liječnika.

### Druga Upozorenja

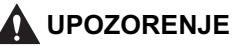

Za korisnike električnog stimulatora srca:

Ovi proizvodi proizvode niski nivo magnetskog polja. Ako koristite električni stimulator srca i osjećate poteškoće, molim Vas da se udaljite od proizvoda i kontaktirajte Vašeg liječnika.

### O DVD uputama za rukovanje

### Sadržaj uputa na DVD mediju

### Dokumentacija A

### Instrukcijski DVD disk

Sadrži višejezične verzije sljedećih uputa.

#### Upute za Jednostavnu Uporabu

- Osnovna svojstva Sadrži osnovne instrukcije za Kopiranje, Poštanski pretinac, Slanje, Faksiranje, Daljinsko upravljanje (Remote UI) i za funkciju pisača.
- Odgovara Vašim potrebama Sadrži osnovne postavke zaslona Dodatnih funkcija.

#### ■ Referentne Upute

Sadrži osnovne upute o radu, dnevnom održavanju i rješenju problema.

- Vodič kroz kopiranje i Poštanski Pretinac Sadrži osnovne upute za funkcije Kopiranja i Pretinca pošte.
- Uputa za slanje i Faksiranje Sadrži upute za funkcije Slanja i Faksiranja.
- Upute za Korisnike (Ovaj Dokument)

### Dokumentacija B

### Instrukcijski DVD disk

Sadrži englesku, francusku, talijansku, njemačku i španjolsku verziju sljedećih uputa.

#### Upute za Jednostavnu Uporabu

- Osnovna svojstva Sadrži osnovne instrukcije za Kopiranje, Poštanski pretinac, Slanje, Faksiranje, Daljinsko upravljanje (Remote UI) i za funkciju pisača.
- Odgovara Vašim potrebama Sadrži osnovne postavke zaslona Dodatnih funkcija.

#### Referentne Upute

Sadrži osnovne upute o radu, dnevnom održavanju i rješenju problema.

■ Vodič kroz kopiranje i Poštanski Pretinac Sadrži osnovne upute za funkcije Kopiranja i Pretinca pošte.

#### Uputa za slanje i Faksiranje

Sadrži upute za funkcije Slanja i Faksiranja.

#### ■ Remote UI Guide

Sadrži upute o Remote User sučelju.

#### Network Guide

Sadrži upute mrežnom povezivanju i postavljanju.

### Izbornik DVD diska s korisničkim uputama

DVD Izbornik Upute za korisnike je program koji Vam omogućava da odaberete PDF upute uključene na DVD-u putem Vašeg ekrana na računalu. Slijedite upute ispod za korištenje DVD Izbornika Upute za korisnike.

### Zahtjevi sustava

DVD Izbornik Uputa za korisnike može se koristiti u sljedećim sustavima.

|          | Windows                                                                                                    | Macintosh              |  |
|----------|----------------------------------------------------------------------------------------------------|------------------------|--|
| OS       | Windows 98/Me<br>Windows 2000 (Service Pack 3 ili noviji)<br>Windows XP (Service Pack 1a)<br>Windows Server 2003<br>Windows Vista | Mac OS 9.x<br>Mac OS X |  |
| Memorija | Potrebni kapacitet memorije za pokretanje gornjeg operativnog sustava.                                                            |                        |  |
| Računalo | Računalo koje može pokrenuti gore spomenuti operativni sustav.                                                                    |                        |  |
| Zaslon   | Rezolucija od 1024 x 768 točaka ili više                                                                                          |                        |  |

### 🕽 VAŽNO

Ovisno o konfiguraciji računala, neke funkcije možda neće pravilno raditi. Ako se PDF upute ne otvaraju sa DVD Izbornika, otvorite PDF datoteku direktno sa [manuals] direktorija na DVD uputama za korisnike

### Uporaba DVD izbornika

Ovaj odlomak opisuje korištenje DVD izbornika. Kada stavite DVD s uputama u DVD uređaj, pojavi se izbornik za odabir jezika. Pritiskom na jezik prikazuje se izbornik. (Primjer ekranske slike prikazane ovdje je za Windows korisnike.)

#### 🤌 NAPOMENA

Za Macintosh korisnike, dvostrukim klikom na [START] ikonu u start DVD izbornika. Prikazan je ekran za odabir jezika.

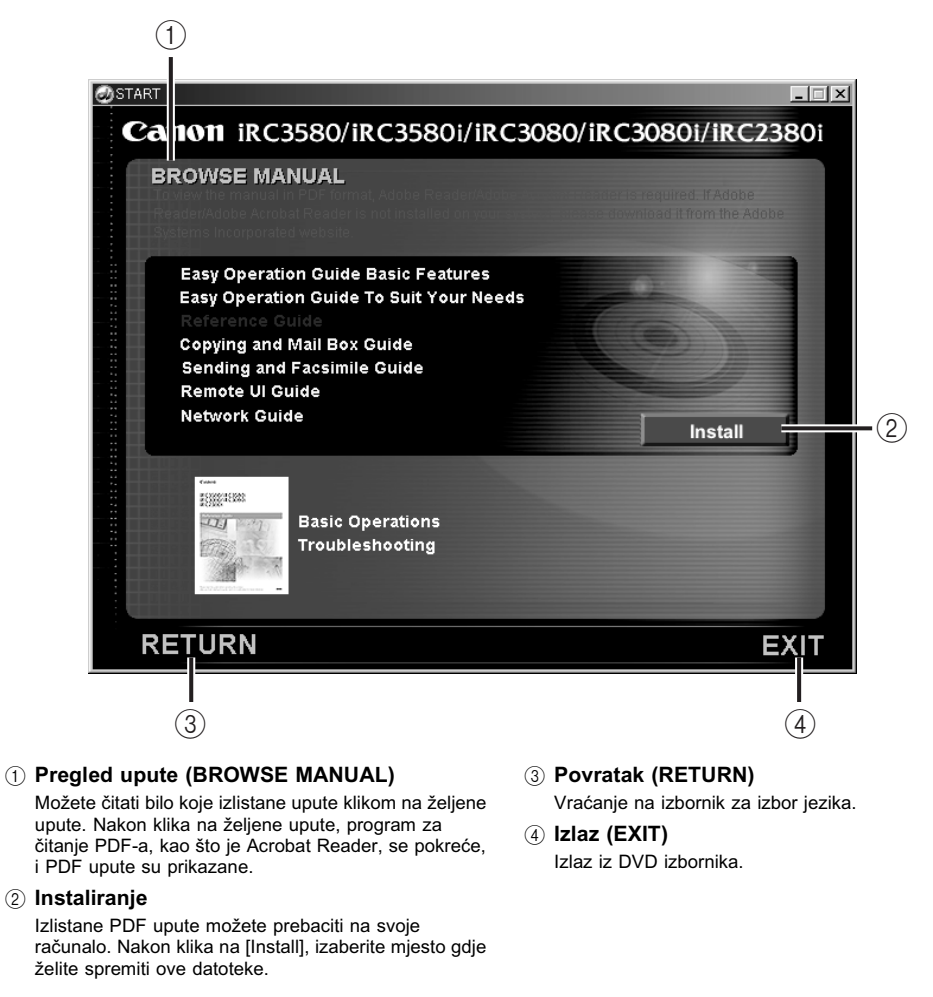

Ovi prikazi iznad se mogu razlikovati od stvarnih, ovisno o aparatu koji koristite.

### Periodička provjera sklopke

Ovaj aparat ima sklopku koja detektira prekomjeran ili nedovoljan napon. Testirajte sklopku jednom ili dva puta mjesečno koristeći sljedeći postupak.

### 🕛 važno

- Pripazite da je glavno napajanje Isključeno prije provjere sklopke.
- Ako se pojavi greška nakon provjere, kontaktirajte Vašeg lokalnog Canon dobavljača.

### Provjera sklopke

### Pritisnite test tipku na pozadini uređaja vrhom kemijske olovke ili sličnim predmetom.

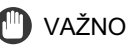

Kratko pritisnite test tipku.

#### 🎾 NAPOMENA

- Sklopka se nalazi sa lijeve strane uređaja.
- Za više informacija o smještaju sklopke pogledajte "Vanjski izgled i unutarnji izgled," na str. 1-15.

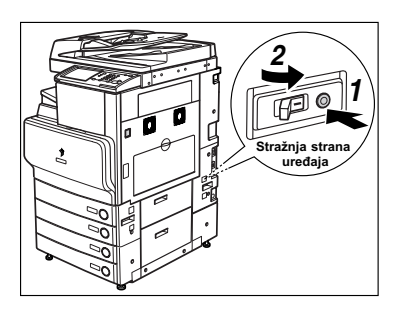

### **2** Potvrdite da je polugica sklopke postavljena na OFF ("〇" stranu) položaj.

### 🕛 VAŽNO

- Nemojte koristiti test tipku za isključivanje napona i uključivanje.
- Ako se polugica sklopke ne prebaci u OFF (" () " stranu) položaj, ponovite korak 1.
- Ako polugica sklopke ne prebaci na OFF (" ) " stranu) položaj, unatoč ponavljanju procesudre dva ili tri puta, kontaktirajte Vašeg lokalnog autoriziranog Canon prodavača.

**3** Prebacite polugicu sklopke na ON ("I" stranu).

- **4** Pritisnite prekidač za glavno napajanje na "I" stranu.
- 5 Ispunite list provjere, lociran na str. 4-6, za dokumentiranje vaših periodičnih provjera sklopke.

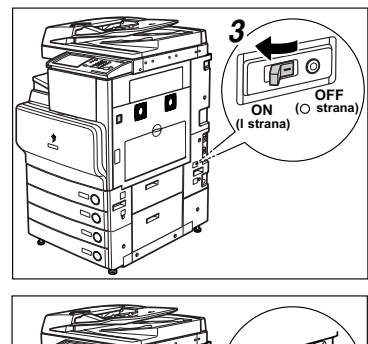

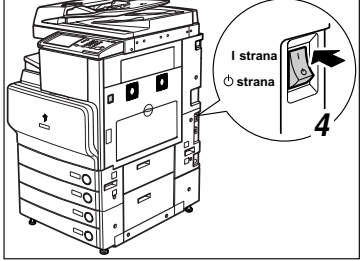

# Prije nego što započnete sa korištenjem aparata

# POGLAVLJE

Ovo poglavlje opisuje što biste trebali znati prije korištenja ovog uređaja, kao što su dijelovi i njihove funkcije, i kako uključiti glavno napajanje.

| Mjesto instalacije i upravljanje                                                                                                    |                                              |
|----------------------------------------------------------------------------------------------------|----------------------------------------------|
| Što ovaj aparat može                                                                                                    | 1-10                                         |
| Konfiguracija sustava i dijelovi.<br>Dodatna oprema<br>Vanjski izgled i unutarnji izgled.<br>Dijelovi upravljačke ploče i funkcije.<br>Zaslon osjetljiv na dodir.                                                                         |                                              |
| Glavno napajanje i napajanje upravljačke ploče                                                                                                    | <b>1-21</b><br>1-21                          |
| Stvari koje morate napraviti prije korištenja uređaja.<br>Odabir vrste telefonske linije<br>Postavljanje trenutnog datuma i vremena<br>Registracija Broja faksa vešeg uređaja<br>Registracija imena pošiljatelja<br>Prijava imena uređaja | 1-25<br>1-25<br>1-26<br>1-27<br>1-28<br>1-29 |
| Prikaz pomoćnog ekrana.                                                                                                    | 1-31                                         |

### Mjesto instalacije i upravljanje

Ovaj dio opisuje mjere opreza za mjesto instalacije i upravljanje. Mi Vam preporučamo da pročitajte ovaj dio prije korištenja aparata.

### Mjere sigurnosti prilikom instalacije

### Izbjegnite instalaciju aparata na slijedećim mjestima

Izbjegnite mjesta iznimnih temperatura i vlage, bilo niskih ili visokih.

Na primjer, izbjegnite instalaciju aparata blizu vodenih cijevi, radijatora, ovlaživača, klima uređaja ili grijača.

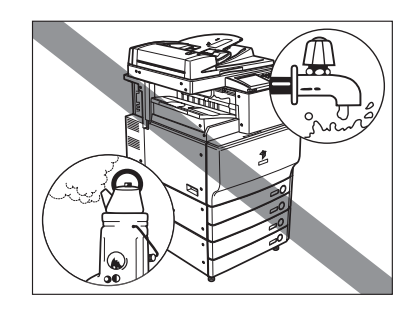

### Izbjegavajte instalaciju aparata blizu direktnog izlaganja sunčevoj svjetlosti.

Ako se to ne može izbjeći, koristite zastore da bi zasjenili aparat. Zastori ne smiju blokirati ventilacijske otvore uređaja, strujni kabel ili mrežnu utičnicu.

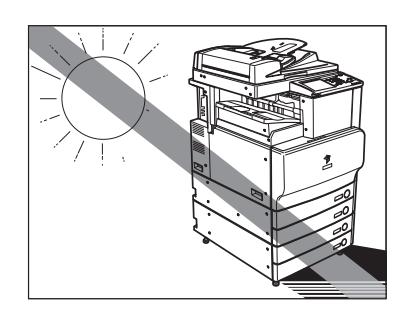

#### ■ Izbjegavajte slabo prozračene prostorije.

Ovaj aparat generira malenu količinu ozona tijekom normalnog korištenja. Iako osjetljivost na ozon može varirati, ova količina nije štetna. Ozon se može osjetiti tijekom dužeg korištenja ili dugog neprestanog rada, osobito u slabo ozračenim prostorijama. Preporučljivo je da su sobe dobro prozračene tako da radno okružje bude ugodno, u područjima gdje aparat radi.

■ Izbjegnite mjesta gdje je akumulira velika količina prašine.

Izbjegnite mjesta gdje se isparava plin amonijak.

Izbjegavajte mjesta blizu zapaljivih materijala. kao što su alkohol ili razrjeđivač.

### Izbjegavajte mjesta koja su podložna vibraciji.

Na primjer, izbjegavajte instalaciju aparata na nestabilni pod ili postolje.

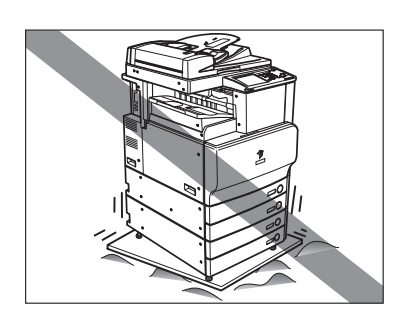

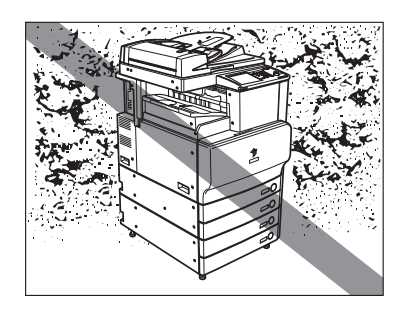

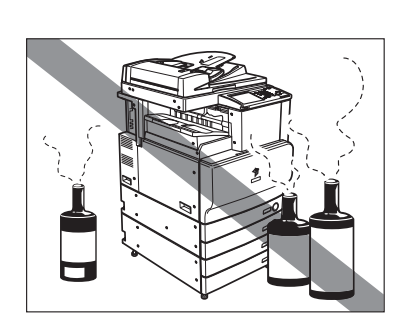

### Izbjegavajte izlaganje aparata znatnim promjenama temperature.

Ako je prostorija u kojoj je aparat postavljen hladna i naglo zagrijana, može doći do kondenzacije vlage unutar aparata. Ovo može rezultirati u gubitku kvalitete kopirane slike, nemogućnost pravilnog skeniranja originala, ili kopija bez slika na njima.

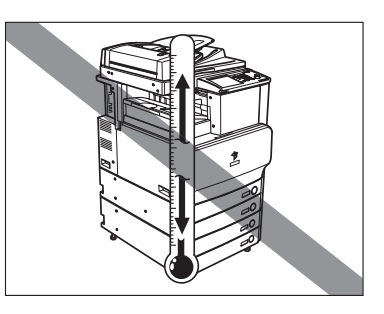

### Izbjegnite instalaciju aparata blizu računala ili druge precizne elektronske opreme.

Električne smetnje i vibracije generirane aparatom prilikom ispisa mogu znatno utjecati na rad takve opreme.

### Izbjegavajte instalaciju aparata blizu televizora, radija ili sličnih elektroničkih komponenti.

Aparat bi mogao prouzročiti smetnje prijema signala zvuka i slike. Stavite utikač u utičnicu, i ostavite dosta mjesta od aparata do drugih elektroničke opreme.

#### Nemojte micati noge za ravnanje aparata.

Ne uklanjajte nivelirajuću nogu uređaja nakon što je uređaj instaliran. Ako postavite opterećenje sa prednje strane uređaja dok su jedinice unutar uređeja izvučene van, uređaj može pasti prema naprijed. Kako bi to spriječili, provjerite da li su nivelirajuće nogare pravilno postavljene.

1

### Odaberite sigurni izvor napajanja

- Priključite uređaj na zidnu utičnicu 220-240 V.
- Osigurajte sigurno napajanje stabilnog napona.
- Nemojte spajati druge elektroničke komponente na istu utičnicu gdje je aparat spojen.
- Nemojte spajati strujni utikač u produžni kabel, budući može doći do požara ili električnog šoka.
- Strujni kabel se može oštetiti ako se stane na njega ili ako se stave teži predmeti na njega. Besprekidno korištenje oštećenog strujnog kabela može dovesti do nesreće, kao što je požar ili električni šok.

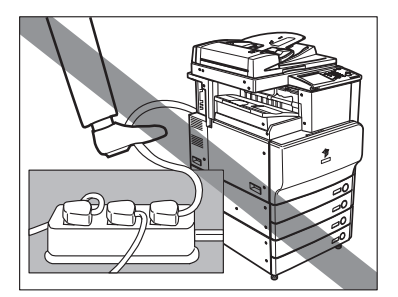

### Omogućite adekvatno mjesto za instalaciju

Omogućite dovoljno mjesta sa svake strane aparata za neke servisne radnje.

Nijedna opcija nije spojena.

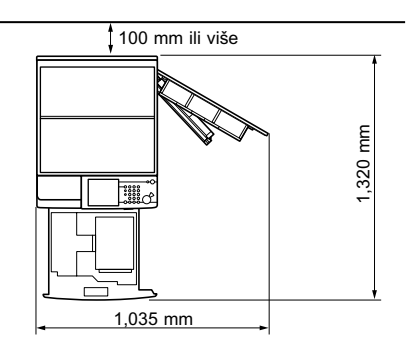

Opcijski Uvlakač (DADF-L1), Finišer-Z1 i Odlagač Papira -Z1 su spojeni.

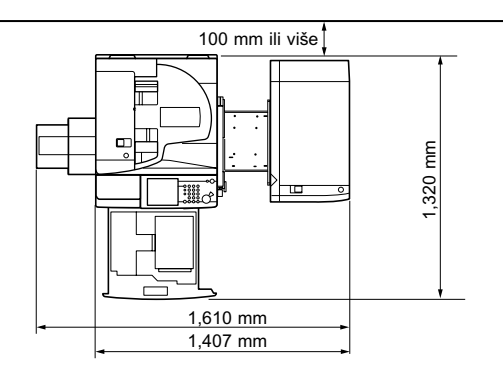

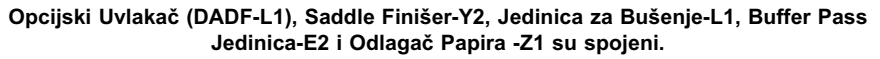

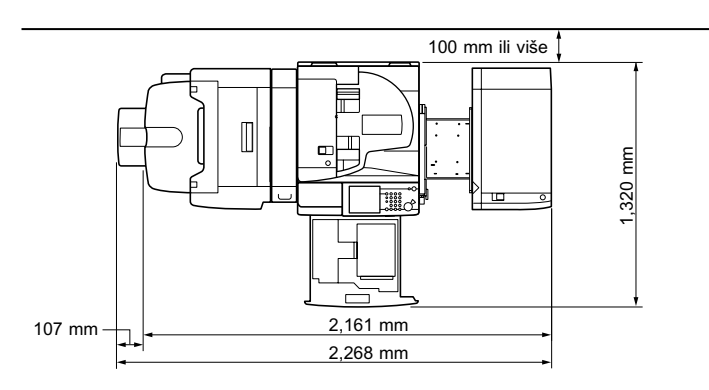
## Pomicanje aparata

Ako namjeravate pomicati aparat, kontaktirajte prije svega Vašeg lokalnog autoriziranog Canon prodavača. Ne pokušavajte pomicati uređaj sami.

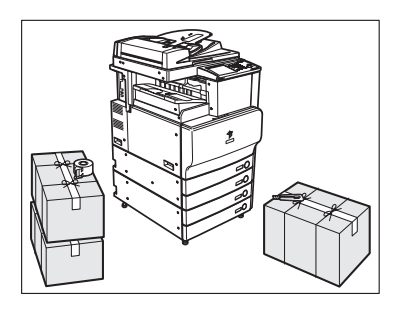

# Mjere sigurnosti prilikom rukovanja

Nemojte pokušavati rastaviti ili modificirati aparat.

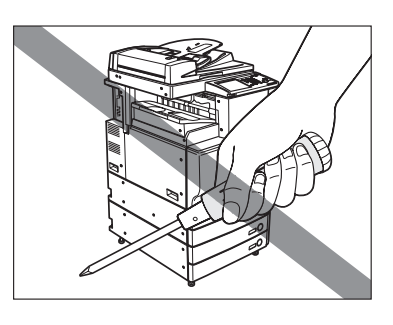

Neki dijelovi unutar aparata su pod visokim naponom i zagrijavaju se. Poduzmite odgovarajuće mjere kada provjeravate unutrašnjost aparata. Nemojte raditi nikakve provjere koje nisu opisane u ovim uputama.

**1-8** Mjesto instalacije i upravljanje

- Prije nego što započnete sa korištenjem aparata
- Pazite da ne prolijete tekućinu ili da Vam neki strani predmet, kao što su klamerice ne padnu u aparat. Ako strani predmet dođe u kontakt s električnim dijelovima unutar aparata, može doći do kratkog spoja i rezultirati požarom ili električnim šokom.
- Ukoliko primijetite dim ili neobičan zvuk, istoga trenutka isključite uređaj na glavni prekidač, isključite kabel za napajanje i nazovite lokalnog autoriziranog Canon distributera. Korištenje uređaja pod tim uvjetima može uzrokovati požar ili električni udar. Također, izbjegavajte stavljanje predmeta oko strujnog utikača tako da se aparat može isključiti kada je to potrebno.
- Nemojte isključiti glavni prekidač na OFF ili otvoriti prednji poklopac dok aparat radi. Ovo može uzrokovati zastoj papira.
- Nemojte koristiti zapaljive sprejeve, kao što je ljepilo u spreju, blizu aparata. Postoji opasnost od zapaljenja.
- Ovaj aparat generira malenu količinu ozona tijekom normalnog korištenja. Iako osjetljivost na ozon može varirati, ova količina nije štetna. Ozon se može osjetiti tijekom dužeg korištenja ili dugog neprestanog rada, osobito u slabo ozračenim prostorijama. Preporučljivo je da su sobe dobro prozračene tako da radno okružje bude ugodno, u područjima gdje aparat radi.
- i

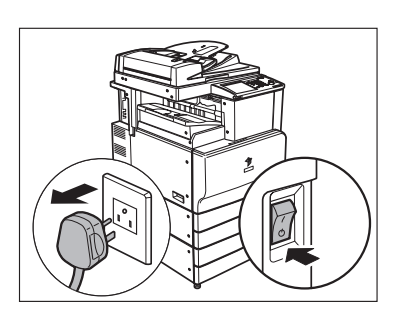

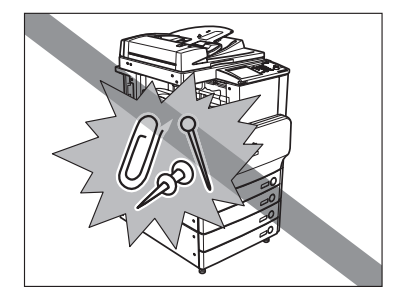

Radi sigurnosnih razloga, isključite prekidač upravljačke ploče na OFF kada se neće koristiti duže vrijeme, na primjer preko noći. Rado dodatne sigurnosti, isključite glavni prekidač na OFF, i odspojite strujni prekidač kada aparat se aparat neće koristiti duže vrijeme, kao što su godišnji odmori.

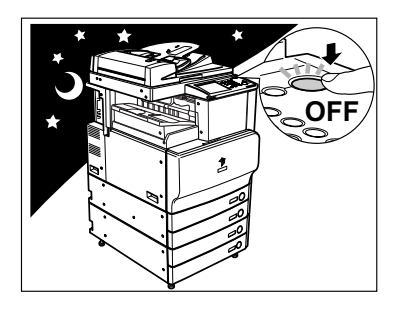

# Što ovaj aparat može

# Svi elementi koje ćete ikada trebati u višefunkcijskom digitalnom uređaju u boji.

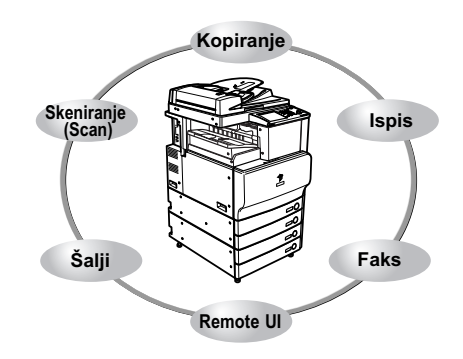

iR C3580/iR C3380/iR C3080/iR C2880i uključuje veliki broj ulaznih i izlaznih funkcija koje mogu uvelike unaprijediti vašu produktivnost. Opremljen mogućnostima koje zadovoljavaju potrebe posla sa dokumentima u digitaliziranom uredu, iR C3580/ iR C3580i/iR C3080/iR C3080i/iR C2380i predstavlja krajnji domet za digitalne višenamjenske aparate.

Asterisk (\*) označava funkcije koje zahtijevaju opcijsku opremu. Za informacije o opcijskoj opremi potrebnoj za korištenje svake funkcije, i dostupne kombinacije opcijske opreme, pogledajte poglavlje 3, "Opcijska Oprema" u *Referentnim uputama*.

Pogledajte Upute za kopiranje i poštanski pretinac

#### Kopiranje

U dodatku funkcijama normalnom fotokopiranju, prikladne nove funkcije, kao što su "Sample Set" koje Vam pomažu da izbjegnete greške prilikom kopiranja, "Booklet" za izradu kopija u brošure, i "Originali Različite Veličine" za fotokopiranje originala sa različitim veličinama zajedno sa jednom operacijom kopiranja, su pružene da povećaju produktivnost.

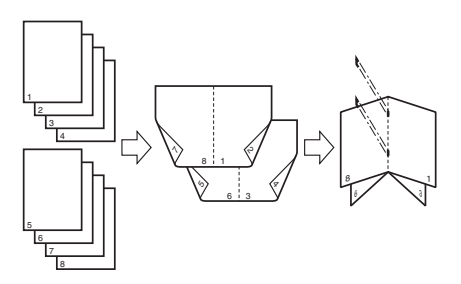

#### Funkcija pretinca elektroničke pošte Pogledajte Upute za kopiranje i poštanski pretinac

Funkcija Poštanskog pretinca omogućava Vam da sačuvate sliku ili podatke dokumenta koji su skenirani sa skener jedinice, ili kreirani na računalu i poslani na unutarnji tvrdi disk uređaja. Snimljeni podaci mogu biti ispisani u zahtijevanom vremenu ili spojeni sa posebno snimljenim podacima ili podacima nastalim na osobnom računalu za istovremeno procesiranje.

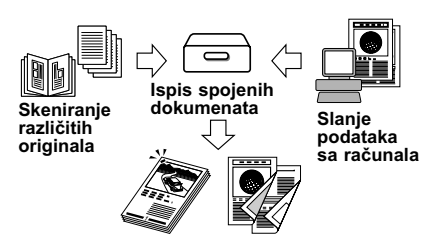

#### Funkcija Slanja\*

#### Pogledajte Upute za slanje i faksiranje

Funkcija Slanja omogućuje Vam slanje skeniranih slika ili dokumenata na file server, ili ih možete slati putem e-maila ili I-faxa. Različiti formati datoteka su podržani (PDF, TIFF, JPEG), koji vam nude veliku fleksibilnost radi prilagodbe digitalnom okruženju rada.

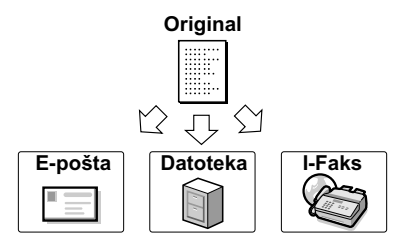

Pogledajte Upute za slanje i faksiranje

#### Faksiranje\*

#### Kao dodatak normalnim funkcijama faksiranja, ovaj uređaj Vam nudi Super G3 kompatibilnost koja Vam omogućuje slanje dokumenata velikim brzinama, bitno smanjujući troškove slanja u usporedbi sa uobičajenim uređajima za faksiranje.

#### Pisač\*

iR C3580i/iR C3080i/iR C2380i standardno podržava UFR II i PCL funkcije. Opcionalni Color UFR II Printer Kit se može instalirati samo na iR C3580/iR C3080, i omogućuje podršku za UFR II funkcije ispisa koje nudi UFR II (Ultra Fast Rendering) tehnologija. Opcionalni Color UFR II/PCL Printer Kit se može instalirati samo na iR C3580/iR C3080, i omogućuje podršku ne samo za UFR II nego i za PCL funkcije ispisa, zavisno od instalirane opcije. Opcionalni Color PS Printer Kit daje PS funkcije ispisa.

# Original Faks

### Pogledajte PS/PCL/UFR II Upute za pisač

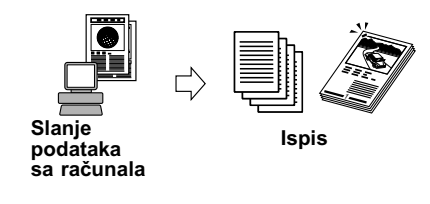

Direct Printing Kit omogućuje ispis PDF i PS datoteka sa Vašeg računala, bez otvaranja datoteka.

Color Network Printer Unit je opcionalni PS (PostScript) kontroler koji se priključuje na stražnju stranu uređaja. On efikasno obrađuje različite vrste podataka, kao što su velike i složene datoteke (koje kombiniraju grafiku, fotografije i tekst), Adobe PostScript 3 datoteteke, grafiku s puno detalja, itd.

Color Network Printer Unit nije dostupan za iR C2380i.

#### Korištenje sučelja za daljinsko upravljanje

Možete kontrolirati funkcije, kao što su potvrda statusa aparata, operacije poslova, i upute za ispis podataka spremljenih u pretince, sve sa Vašeg PC web preglednika.

#### Skeniranje preko mreže\*

Skeniranje preko mreže Vam omogućuje da neki dokument skenirate na ovom uređaju, a da dobivene podatke koristite u nekoj aplikaciji otvorenoj na Vašem računalu. Da bi mogli koristiti ovu funkciju, uređaj mora biti povezan na mrežu, a Color Network ScanGear softver instaliran na Vaše računalo. Možete skenirati slike do A3 veličine u rezoluciji 600 x 600 tpi.

\* The Color Network ScanGear softver se nalazi na priloženom CD-ROM-u. Za više informacija o skeniranju preko mreže pogledajte Upute za Color Network ScanGear.

#### Pogledajte Upute za Color Network ScanGear

Web

Pretraživač

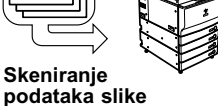

Original

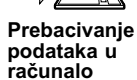

1

#### Pogledajte Upute za daljinsko korisničko sučelje

# Konfiguracija sustava i dijelovi

# Dodatna oprema

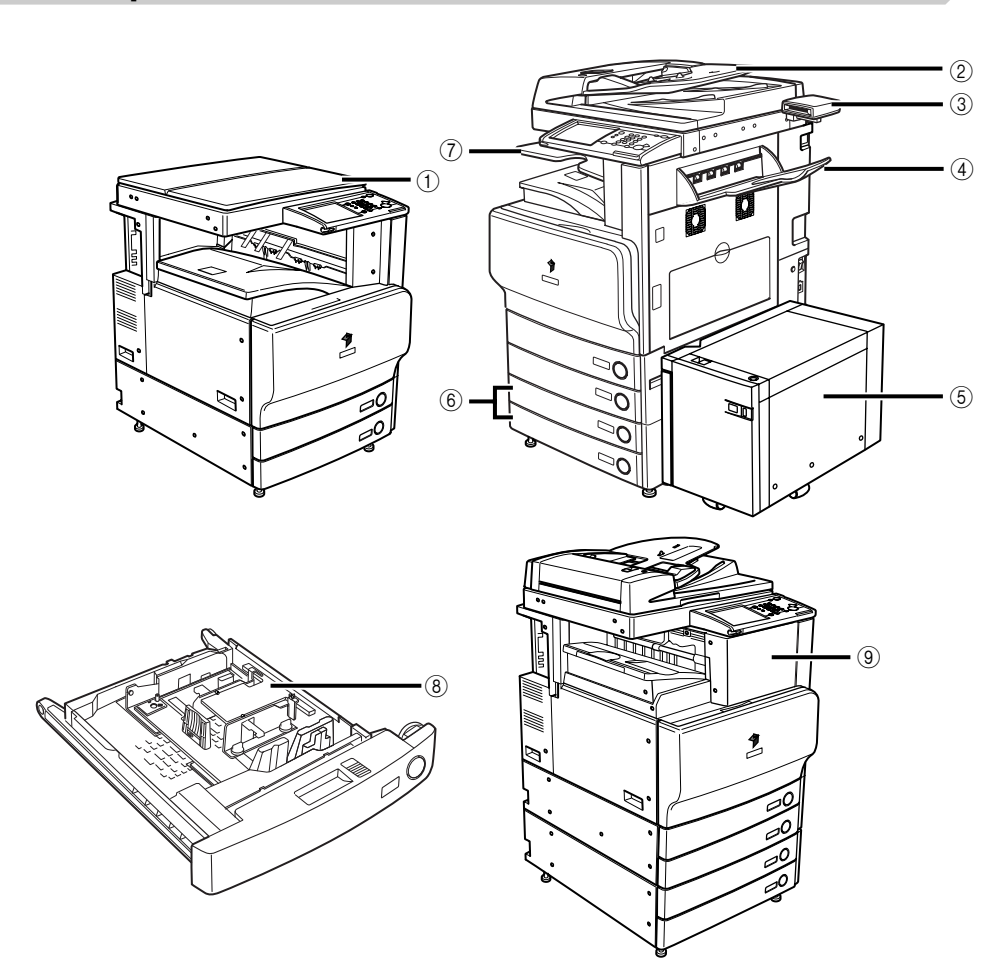

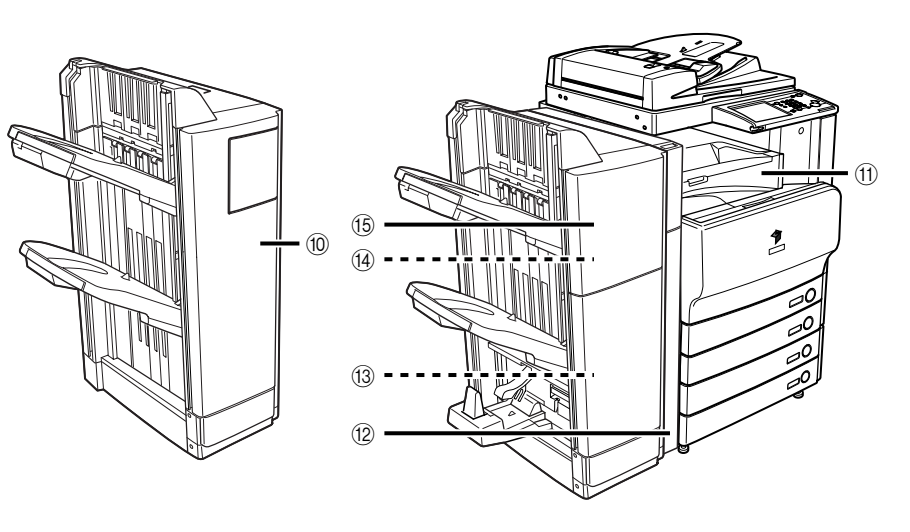

- ① Gornji poklopac Tip H
- 2 Uvlakač (DADF-L1)
- ③ Čitač kartica (Card Reader-C1)
- ④ Odlagač za kopije-J1
- 5 Odlagač za papir-Z1
- 6 Kazeta sa jedinicom uvlačenja-Y3
- ⑦ Unutarnji 2strani Odlagač-D1

- (8) Dodatak za uvlačenje omotnica-C2
- 9 Finisher-Z1
- 10 Finišer-Y1
- (1) Buffer Pass Jedinica -E2
- 12 Jedinica za bušenje-L1/N1/P1
- (3) Spremnik za spajalice-D3
- ( Klamerica-J1
- 15 Saddle Finišer-Y2

# Vanjski izgled i unutarnji izgled

Opcijski Uvlakač (DADF-L1) i Jedinica Uvlačenja iz Kazete-Y3 su spojeni.

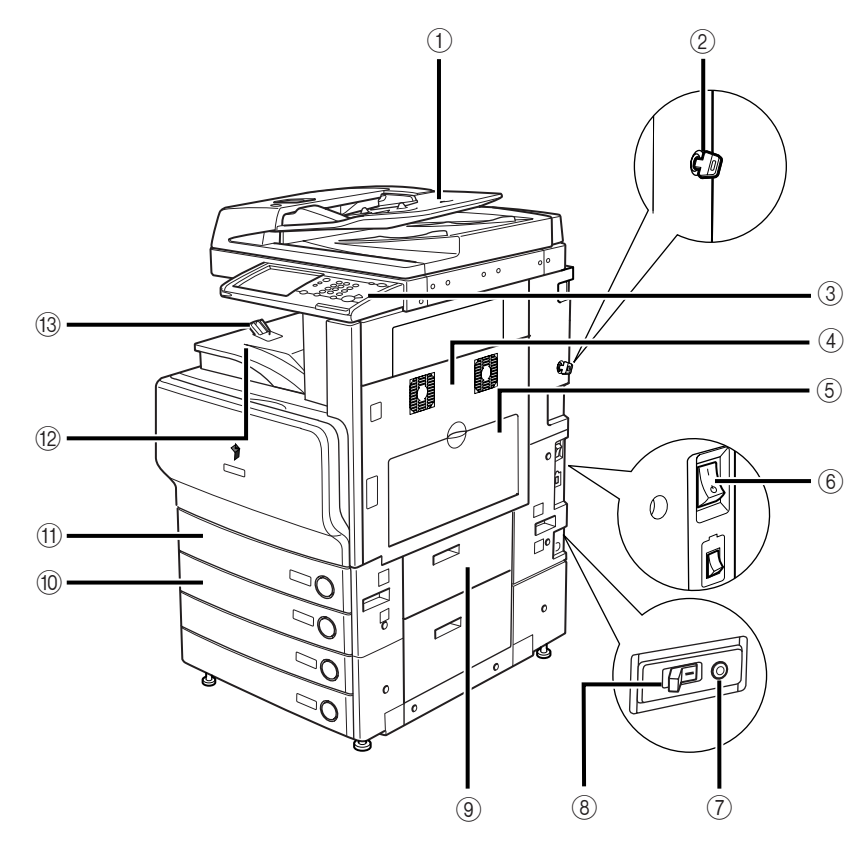

- ① Uvlakač (DADF-L1) (opcija)
- ② Sigurnosni ključ (opcija)
- ③ Upravljačka ploča
- (4) Gornji desni poklopac Glavne Jedinice, Donji desni poklopac Glavne Jedinice
- 5 Paralelni Ulagač
- 6 Glavni prekidač za napajanje

- ⑦ Test tipka
- (8) Preklopnik
- (9) Desni poklopac Ladica papira
- 10 Ladica za papir 2
- 1 Ladica za papir 1
- 12 Odlagač
- (3) Vodilica za Papir

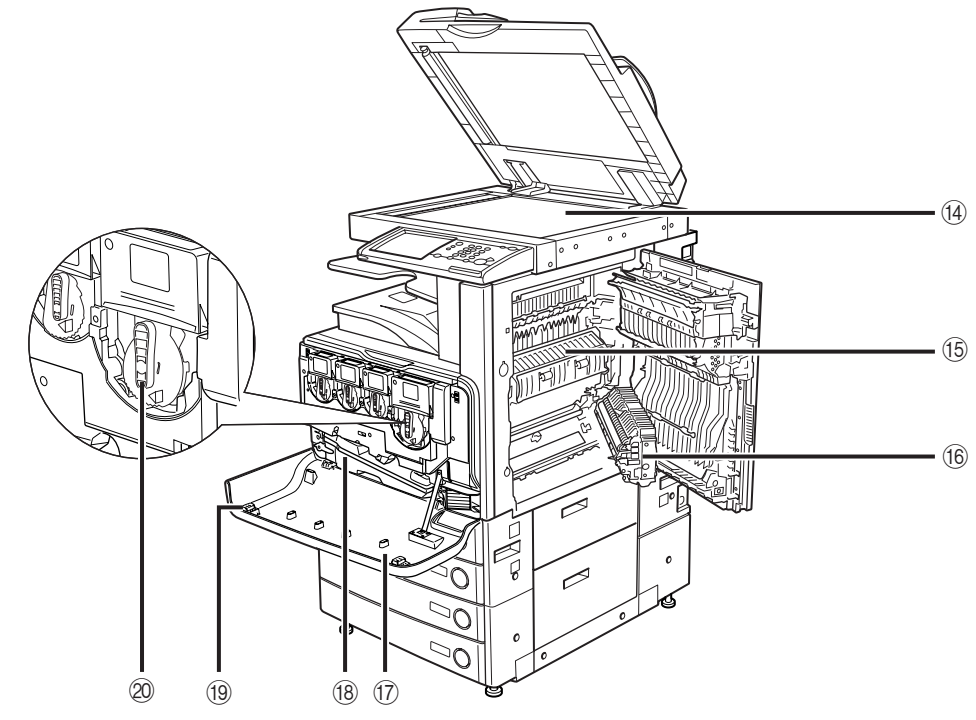

- ( Staklo za fotokopiranje
- (5) Gornji poklopac Fiksirne jedinice
- (6) Jedinica za obostrani ispis
- 17 Prednji Poklopac

- (18) Spremnik za otpadni toner
- (19) Čistač stakla otporan na prašinu
- 20 Kaseta s tonerom

1

# Dijelovi upravljačke ploče i funkcije

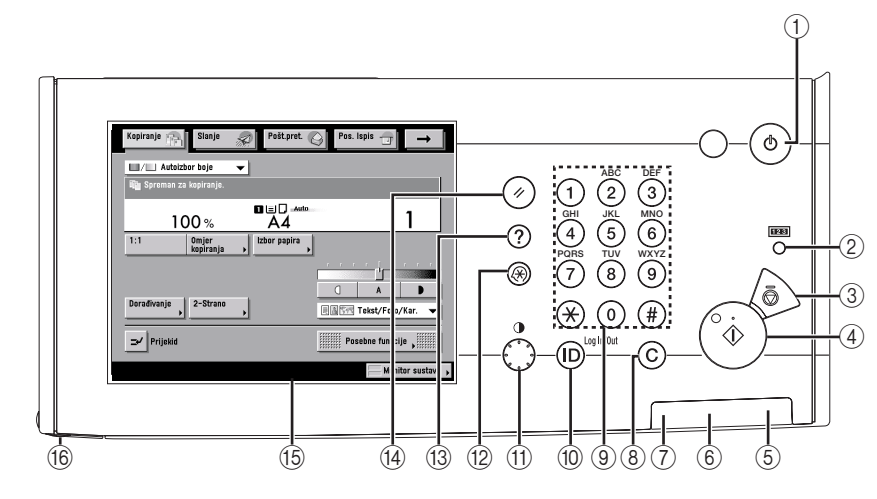

#### Prekidač napajanja na upravljačkoj ploči (Pod napajanje)

Pritisnite da upalite ili ugasite upravljačku ploču. Kada se prekidač napajanja na kontrolnoj ploči drži više od tri sekunde, to inicira Mod gašenja. Kada je ugašen na OFF, aparat je modu mirovanja.

#### ② Tipka za provjeru broja kopija

Pritisnite za prikaz broja kopija i ispisa na zaslonu.

③ Stop tipka

Pritisnite za prekid posla koji je u tijeku kao što je posao Skeniranja, Kopiranja, ili Faksiranja.

#### (4) Start tipka

Pritisnite start operaciju

#### 5 Indikator glavnog napajanja

Svijetli kada je upaljeno glavno napajanje.

#### ⑥ Indikator greške

Treperi ili svijetli ako dođe do greške na aparatu. Kada svijetli indikator greške, slijedite upute koje se pojavljuju na ekranu osjetljivim na dodir. Kada indikator greške održava stalno crveno svjetlo, konaktirajte Vašeg lokalnog autoriziranog Canon prodavača.

#### ⑦ Procesiranje/Indikator podataka

Treperi ili blinka zeleno kada uređaj izvršava operacije, a stalno svijetli zeleno kada se podaci faksiranja pohranjuju u memoriju.

#### ⑧ Tipka Čišćenja

Pritisnite za brisanje unesenih vrijednosti ili znakova

- Numerička tipkovnica
  Pritisnite da bi unijeli brojčane vrijednosti.
- ID (Log In/Out) tipka Pritisnite kada postavljate ili omogućujete Department ID Management.
- (f) Kotačić za podešavanje kontrasta zaslona Koristite se za podešavanje svijetlosti ekrana osjetljivim na dodir.

#### Dodatne funkcijske tipke Pritisnite za određivanje dodatnih funkcija

#### (13) Tipka za pomoć

Pritisnite za prikaz objašnjenja i instrukcija ili modova funkcija na Zaslonu osjetljivom na dodir.

#### (4) Reset tipka

Pritisnite kako bi povratili standardne postavke aparata.

#### 15 Zaslon osjetljiv na dodir

Ekran sa postavkama pojedinih funkcija je prikazan na zaslonu.

#### 16 Olovka za editiranje

Koristi se za označavanje područja originala koje se skenira ili kopira. Ako izgubite olovku za editiranje, kontaktirajte Ovlaštenog Canon dobavljača. Ne koristite objekt sa oštrim završetkom na upravljačkoj ploči kao što je kemijska olovka, umjesto olovke za editiranje.

# Zaslon osjetljiv na dodir

2

3

4

(5)

1

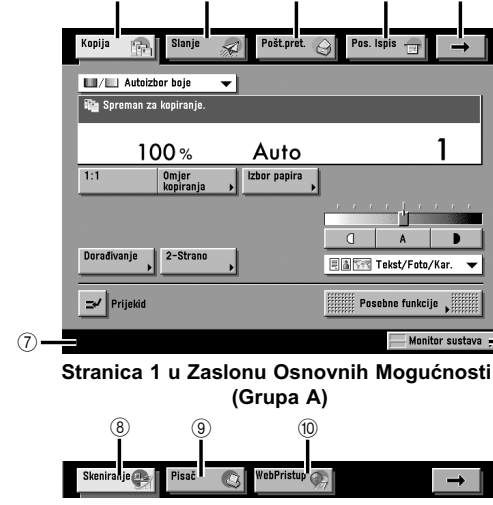

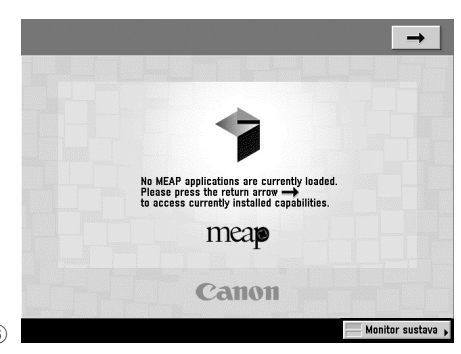

Zaslon MEAP Aplikacije

#### Stranica 2 u Zaslonu Osnovnih Mogućnosti (Grupa B)

#### 1 Kopiranje

Pritisnite ovu tipku za pristup funkcijama kopiranja uređaja.

#### 2 Šalji

Pritisnite ovu tipku za pristup funkcijama slanja i faksiranja uređaja.

#### ③ Poštanski pretinac

Pritisnite ovu tipku za pristup mailbox funkcijama aparata.

#### ④ Posao ispisa

Pritisnite ovu tipku za provjeru ili otkazivanje poslova ispisa, ili za provjeru ili ispis dnevnika poslova.

⑤ →

Pritisnite ovu tipku za pristup skrivenim funkcijskim tipkama. Funkcijske tipke su prikazane na dva ekrana. Možete također prilagoditi raspored funkcijskih tipki u Postavkama Prikaza Funkcija unutar Uobičajenih postavki (iz zaslona Dodatnih funkcija).

#### 6 Monitor sustava.

Pritisnite ovu tipku za promjenu, provjeru ili otkazivanje poslova i za provjeru ili ispis dnevnika poslova

7 Job/Print Status prikazno područje

Tijek poslova i operacija kopiranja, i status uređaja i potrošnog materijala su prikazani ovdje. Također ovisno o login servisu kojeg koristite, trenutni ID Odjela ili ime korisnika može biti prikazano ovdje.

#### (8) Skeniranje (Scan)

Pritisnite ovu tipku za korištenje funkcije za skeniranje preko mreže.

9 Pisač

Pritisnite ovu tipku za pristup funkciji ispisa na uređaju.

#### 10 Web Pristup

Pritisnite ovu tipku za pregled Web stranica.

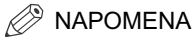

• Gornji dio ekrana može se razlikovati ovisno o opcijama koje su spojene na aparat.

### ■ Za iR C3580/iR C3080

| Spojena dodatna oprema                                                                                     | Prikazane funkcijske tipke                    |
|----------------------------------------------------------------------------------------------------|-----------------------------------------------|
| Nijedna                                                                                                    | Kopija Poštpret 🎯 Pos. Ispis 🕣                |
| Color Universal Send Kit                                                                                   | Kopija 🔝 Slanje 🔊 Pošt.pret. 🛞 Pos. Ispis 🗃 🔿 |
| Color Universal Send Kit i Color UFR II Printer Kit,<br>Color UFR II/PCL Printer Kit, ili Color PS Printer | Kopija 👔 Slanje 🔊 Pošt.pret. 🎯 Pos. Ispis 🗃 🔿 |
| Kit                                                                                                    | Skeniranje                                    |
| Color Universal Send Kit i Color Network Printer                                                           | Kopija 👘 Slanje 🔊 Pošt.pret. 🎯 Pos. Ispis 🗃 🔿 |
| Jedinica                                                                                                   | Skeniranje 🚱 Pisač 💽                          |
| Super G3 FAX Ploča                                                                                         | Kopija 🕞 Faks 🔊 Pošt.pret 🎯 Pos. Ispis 🗃 🔿    |
| Super G3 FAX Ploča i Color UFR II Printer Kit,                                                             | Kopija 🙀 Faks 🔊 Pošt.pret. 🎯 Pos. Ispis 🗃 🔿   |
| Color UFR II/PCL Printer Kit ili Color PS Printer Kit                                                      | Skeniranje                                    |
| Super G3 FAX Ploča i Color Network Printer                                                                 | Kopija 👘 Faks 🔊 Pošt.pret. 🎯 Pos. Ispis 🖃 🔶   |
| Jedinica                                                                                                   | Skeniranje                                    |
| Color Universal Send Kit, Color Network Printer                                                            | Kopija 👘 Slanje 🔊 Pošt.pret 🎯 Pos. Ispis 🗃 🔶  |
| Jedinica i Program za Web Pristup                                                                          | Skeniranje                                    |

• [Faks] se prikazuje samo ako je opcijski Color Universal Send Kit nije aktiviran.

### ■ Za iR C3580i/iR C3080i/iR C2380i

| Spojena dodatna oprema                              | Prikazane funkcijske tipke                       |
|-----------------------------------------------------|--------------------------------------------------|
| Nijedna                                             | Kopiranje 🖳 Slanje 🔊 Pošt.pret. 🚱 Pos. Ispis 🕁 🔿 |
|                                                     | Skeniranje                                       |
| Color Network Printer Unit i softver za Web pristup | Kopija 👘 Slanje 🔊 Pošt.pret. 🎯 Pos. Ispis 🗃 🔿    |
|                                                     | Skeniranje⊕ Pisač C WebPristup D →               |

\* Color Network Printer Unit nije dostupan za iR C2380i.

• Značenje ikone koje se pojavljuje u području Posao/Status ispisa zaslona (sa donje lijeve strane zaslona) je opisano ispod:

| lkona (Tip posla) | Opis                      |
|-------------------|---------------------------|
| 1721              | Posao fotokopiranja       |
| <i>1</i> 0        | Posao Slanja/Faksa        |
| 4                 | Posao Poštanskog Pretinca |
| 4                 | Posao pisača              |
| Test 1            | Izvješće                  |
| ð.                | Posao mrežnog skeniranja  |
| <b>(()</b>        | Posao Dodatnih funkcija   |

| Ikona (Status aparata) | Opis                               |
|------------------------|------------------------------------|
|                        | Greška                             |
| 81                     | Zastoj papira                      |
| C                      | Zastoj klamerica                   |
| L.                     | Zamjena toner jedinice             |
| (P)                    | Zamjena spremnika otpadnog tonera. |

# Glavno napajanje i napajanje upravljačke ploče

Ovaj aparat je opremljen s dva prekidača: glavnim prekidačem i prekidačem na upravljačkoj ploči, kao i sklopkom koja detektira prekomjeran ili nedovoljan napon.

# Kako uključiti glavno napajanje

**1** Provjerite da je glavni prekidač čvrsto stavljen u utičnicu.

# UPOZORENJE

Nemojte spojiti ili odspojiti strujni prekidač sa mokrim rukama, budući može doći do električnog šoka.

2 Ako je opcijski sigurnosni ključ umetnut u uređaj, pripazite da je na ON poziciji (okrenite ga na desno).

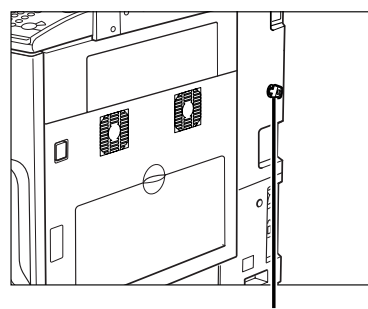

Sigurnosni ključ

**3** Pritisnite prekidač za glavno napajanje na "I" stranu. Glavni prekidač napajanja nalazi se na desnoj strani aparata.

Glavni pokazivač napajanja na upravljačkoj ploči svijetli kada je prekida za glavno napajanje uključen.

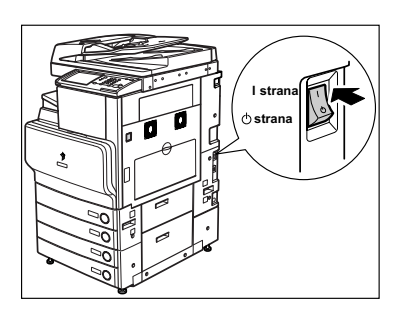

# 🕛 VAŽNO

Ako indikator glavnog napajanja na upravljačkoj ploči ne svijetli i kada je glavni prekidač napajanja upaljen, provjerite da nije sklopka isključena. (Vidi "Kada se aparat ne pali," u Referentnim uputama.)

# 4 Ekran na desno je prikazan kada se učitava "Sistemski program".

- Ako autentificirana prijava putem servisa (SDL (Simple Device Login) ili SSO (Single Sign-on)) nije postavljena, i aplikacija različita od MEAP je odabrana kao inicijalna funkcija u Uobičajenim postavkama (sa zaslona sa Dodatnim Funkcijama):
  - Start Up ekran je prikazan dok aparat nije spreman za skeniranje.

Ako se poruka prikazuje na zaslonu ekrana osjetljivog na dodir, pređite na korak 5.

Ekran na desno je prikazan kada je aparat spreman za skeniranje.

Uređaj je spreman za skeniranje za otprilike 30 sekundi (za iR C3580/iR C3080) ili 38 sekundi (za iR C3580i/iR C3080i/iR C2380i) nakon što se zaslon sa desne strane pojavi.

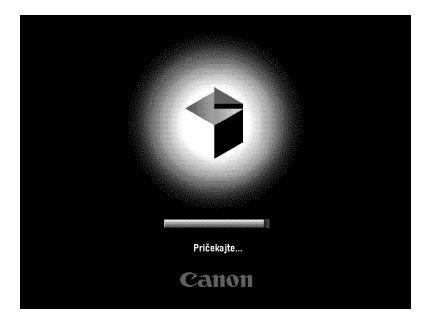

| Kopija 🕞 Slanje                  | Pošt.pret    | ∋ Pos. Ispis 🕣 →        |
|----------------------------------|--------------|-------------------------|
| Autoizbor boje                   | -            |                         |
| <b>uga</b> Spreman za kopiranje. |              |                         |
| 100 %                            | Auto         | 1                       |
| 1:1 Omjer<br>kopiranja           | Izbor papira |                         |
|                                  |              |                         |
| Deradivania 2-Strang             |              |                         |
|                                  | •            | 🗏 🛔 🗺 Tekst/Foto/Kar. 🔻 |
| Prijekid                         |              | Posebne funkcije        |
| Pisač se zagrijava               |              | Monitor sustava 🕨       |

- Ako login autorizacija od SDL ili SSO login servisa nije postavljena, a MEAP je odabrano kao inicijalna funkcija u Uobičajenim postavkama (sa zaslona sa Dodatnim Funkcijama).
  - □ Start Up ekran je prikazan dok aparat nije spreman za skeniranje.
  - ❑ Nakon što Početni zaslon ekrana nestane, MEAP Početni zaslon ekrana je prikazan.
     Možete pritisnuti [→] za prebacivanje na zaslon Osnovnih značajki kako bi koristili funkcije Kopiranja, Poštanskog pretinca, itd. čak i ako je MEAP Početni zaslon i dalje prikazan.
  - □ MEAP Aplikacijski zaslon je prikazan.

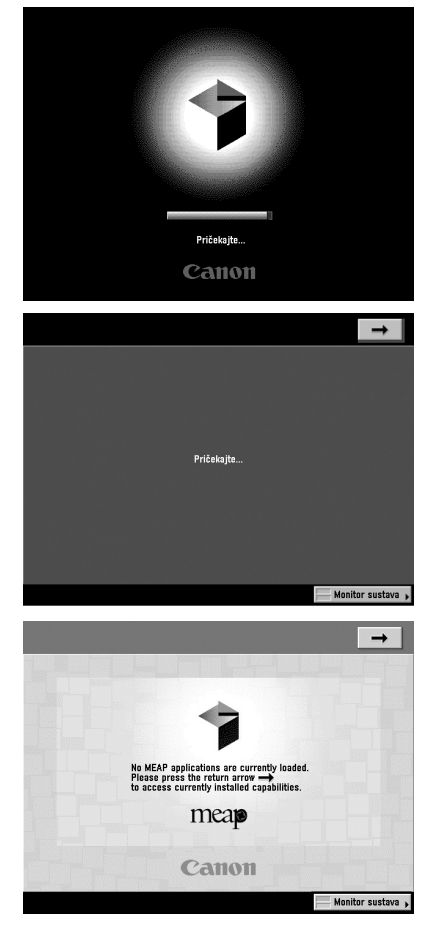

- Ako je postavljena autentificirana prijava putem SDL ili SSO servisa:
  - □ Start Up ekran je prikazan dok aparat nije spreman za skeniranje.

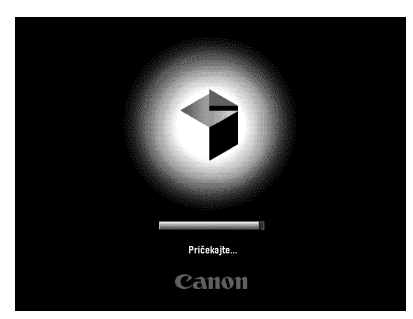

Nakon što nestane Start Up zaslon, MEAP Start Up zaslon je prikazan bez obzira na postavke inicijalnih funkcija.

# 🕛 VAŽNO

- Ako isključite glavno napajanje, pričekajte oko 10 sekundi prije ponovnog uključenja glavnog napajanja.
- Ne isključujte glavno napajanje ako želite biti slati ili primati I-faks dokumente. Također, ne isključujte glavno napajanje, ako je opcijska Super G3 FAX Ploča instalirana i želite slati ili primiti faks dokumente. Slanje ili primanje I-faks ili faxa dokumenata ne može se izvršiti dok je napajanje isključeno.
- Ako je SSO ili SDL postavljen kako servis za prijavu, aparatu će trebati više vremena da bude spreman za skeniranje.

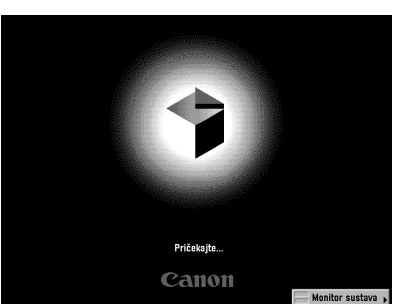

5 Ako koristite login servis, logirajte se koristeći proceduru za login servis koji koristite.

# Stvari koje morate napraviti prije korištenja uređaja

Ovaj dio opisuje glavne postavke registracija i procedura koje se moraju napraviti prije nego što se aparat koristi za operacije slanja. Za daljne detalje operacija, pogledajte "Stvari koje morate napraviti prije korištenja uređaja" u *Uputama za slanje i faksiranje*.

# 🕛 VAŽNO

- Ako pokušavate koristiti aparat bez registracije potrebnih točnih informacija, aparat možda neće raditi ispravno.
- Mrežne postavke moraju biti određene kako bi se moglo slati skenirane dokumente na e-mail adresu, I-fax adresu ili na file server. (Pogledajte Upute za mrežu.)

# Odabir vrste telefonske linije

Pogledajte vrstu telefonske linije koja je priključena na uređaj.

Ako je ova postavka neispravna, nećete biti u mogućnosti komunicirati sa ostalim uređajima. Pazite da provjerite tip telefonske linije koju koristite, i napravite ispravne postavke.

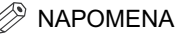

Za ovu postavku, opcijska Super G3 FAX Ploča je potrebna.

1 Pritisnite ③ → [Postavke komunikacije] → [Korisničke Postavke] unutar <Postavke Faksa> → [Tip Tel Linije]

# 2 Odaberite tip telefonske linije $\rightarrow$ pritisnite [OK].

Ako ne znate tip telefonske linije, nazovite vašeg pružatelja telefonskih usluga za detalje.

# Postavljanje trenutnog datuma i vremena

Možete postaviti trenutni datum i vrijeme. Trenutne postavke datuma i vremena korištene su kao standardne postavke vremena za funkciju koje to zahtjevaju.

- GMT: GMT znači Greenwich Mean Time (Srednje vrijeme po Greenwichu)
- Vremenska zona: Standardne vremenske zone svijeta se globalno određuju razlikom u satima (± do 12 sati) od GMT (± 0 sati). Vremenska zona je regija diljem koje je razlika u vremenu ista.
- Računanje ljetnog vremena: U nekim zemljama, vrijeme je dodatno izraženo tijekom ljetne sezone. Period u koje su to primjenjuje se zove "Daylight Saving Time."

#### NAPOMENA

Također možete odrediti automatsko usklađenje datuma i vremena sa serverom na mreži iz ekrana Posebne funkcije. (Pogledajte Poglavlje 3, "Korištenje TCP/IP Mreže," u Uputama za mrežu.)

#### 

# 2 Unesite trenutni datum (dan, mjesec, godinu) i vrijeme koristeći ) - ) (numeričku tipkovnicu).

Unesite mjesec i dan korištenjem 4 znamenke (uključujući nule).

Unesite sve četiri znamenke godine, vrijeme u 24-satnoj notaciji, kao četiri znamenke (uključujući nule) bez razmaka.

Primjeri: Svibanj 6  $\rightarrow$  0605 7:05 a.m.  $\rightarrow$  0705 11:18 p.m.  $\rightarrow$  2318

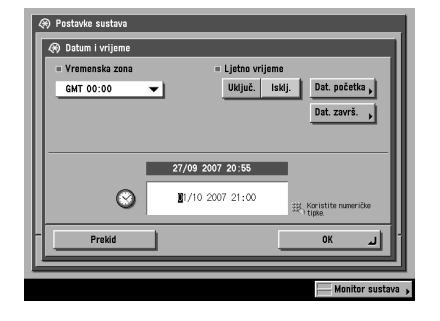

#### Ako postavljate vremensku zonu:

□ Pritisnite izbornik za odabir vremenske zone → odaberite vremensku zonu u kojoj se aparat nalazi.

#### Ako postavljate Ljetno računanje vremena:

- □ Pritisnite [Uklj.] → [Dat. početka].
- Odabir mjeseca i dana sa Mjesec i Dan padajućeg izbornika.
- □ Pritisnite [-] ili [+] za unos vremena u danu kada želite da se Ljetno računanje vremena aktivira → pritisnite [OK].
- □ Pritisnite [Dat. završ.] → odredite mjesec, dan, i sat kada Ljetno računanje vremena završava → pritisnite [OK].

#### 🥟 NAPOMENA

Ako postavite Ljetno računanje vremena, aparat automatski postavlja standardno vrijeme aparat jedan sat unaprijed od određenog datuma i vremena.

### **3** Pritisnite [OK].

# Registracija Broja faksa vešeg uređaja

Morate pohraniti faks broj uređaja. Ovaj broj ispisat će se na dokumentu koji primi druga strana.

Broj također može biti prikazan na zaslonu ekrana osjetljivog na dodir na strani uređaja primatelja, ovisno o tipu tog uređaja.

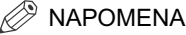

Za ovu postavku, opcijska Super G3 FAX Ploča je potrebna.

Detalji o svakoj stavki prikazani su ispod.

- [Razmak]: Pritisnite za umetanje razmaka između koda područja i lokalnog faks broja.
- [+]: Koristite za umetanje koda države. Pritisnite [+] nakon koda države, i prije broja faksa.
- [◀] [▶]: Pritisnite za pomicanje pozicije pokazivača.
- [Unazad]: Pritisnite za brisanje broja koji je zadnji unesen.

| 🛞 Korisničke postavke                              |
|----------------------------------------------------|
| 🛞 Telefonski # jedinice                            |
| 謎, Koristite numeričke tipke. (Maks. 20 znamenki.) |
| ©roj fotasa<br>≪=123XXXXXXX                        |
| Razmak + Architecture Brisanje unatrag             |
|                                                    |
|                                                    |
| Poništi OK J                                       |
| Monitor sustava ,                                  |

# Registracija imena pošiljatelja

Za faks, možete registrirati bilo koje ime kao ime pošiljatelja, kao što je ime odjela ili sektora, ili individualno ime.

Registrirano ime pošiljatelja može biti prikazano na zaslonu ekrana osjetljivom na dodir na uređaju primaoca i/ili ispisano na vrhu dokumenta koji šaljete.

#### 🌮 NAPOMENA

- Možete postaviti da se prikazuje i ispisuje ime pošiljatelja umjesto imena koje je sačuvano kao ime jedinice pomoću Postavki za ime pošiljatelja sa zaslona za Postavke Slanja. (Pogledajte "Slanje faksa" u Uputama za slanje i faksiranje.)
- Za ovu postavku, opcijska Super G3 FAX Ploča je potrebna.
- 1 Pritisnite ③ → [Komunikacijske postavke] → [TX Postavke] unutar <Uobičajene: Postavke> → [Imena Posiljatelja (TTI)]

#### 2 Odaberite broj pod kojim želite registrirati ime pošiljatelja → pritisnite [Registriraj/Editiraj].

Možete sačuvati do 99 imena pošiljatelja (01 do 99).

Za brisanje pohranjenog imena pošiljatelja, odaberite broj pod kojim je ime registrirano → pritisnite [Obriši]. Samo jedno ime pošiljatelja može biti obrisano odjednom.

| 01         | Nije registrirano |          |
|------------|-------------------|----------|
| 02         | Nije registrirano | 1/13     |
| 03         | Nije registrirano |          |
| 04         | Nije registrirano |          |
| 05         | Nije registrirano | EEK.     |
| 06         | Nije registrirano |          |
| 07         | Nije registrirano |          |
| 08         | Nije registrirano | J        |
| Reg<br>/Ur | istriraj<br>edi J |          |
|            |                   | Učinieno |

# **3** Unesite ime pošiljatelja $\rightarrow$ pritisnite [OK].

1

# Prijava imena uređaja

Vaše ime ili ime tvrtke mora biti prijavljeno kao ime uređaja (ime ureda je opcija).

Na primjer: •Vaše Ime: Hrvoje Horvat •Ime tvrtke: Canon •Ime i odjel tvrtke: Canon-Odjel Prodaje

Kada šaljete dokument putem e-maila, faxa, or I-faxa, ime jedinice koju ste registrirali je prikazano ili ispisano kao ime pošiljatelja na uređaju primatelja.

Neki faks modeli također prikazuju informacije pošiljatelja na zaslonu ekrana osjetljivog na dodir tijekom odašiljanja.

#### 🖉 NAPOMENA

- Ako je opcijska Super G3 FAX Ploča instalirana, ime jedinice može biti ispisano u TX Terminal ID.
- Ako je SDL ili Local Device Authentication user authentication system od SSO postavljeno kao login servis i šaljete e-mail poruku:
  - E-mail adresa login korisnika registriranog za SDL ili Local Device Authentication user authentication system od SSO je prikazano u Od polju uređaja primatelja e-mail poruke, umjesto e-mail adrese registrirane u "Postavke Informacija o uređaju" za ovaj uređaj. (Pogledajte "Slanje E-Mail Poruka," u Uputama za Slanje i faksiranje).
- Ako je SDL ili Local Device Authentication user authentication system od SSO postavljeno kao login servis a vi šaljete I-faks:
  - E-mail adresa koju registrirate unutar Postavki za Informacije za ovaj uređaj je prikazana u "Od" polju na I-faks uređaju, a e-mail adresa login korisnika registriranog za registriranog za SDL ili Local Device Authentication user authentication system od SSO je prikazano u polju Pošiljatelj. (Pogledajte "I-Fax Slanje" u Uputama za slanje i faksiranje.)
- Ako je Domain Authentication user authentication system od SSO (uključujući kada se izvršava autentifikacija domene pomoću 'Domain Authentication + Local Device Authentication' user authentication system) postavljeno kao login servis a vi šaljete e-mail poruku:
  - E-mail adresa koju registrirate za Active Directory ili iW Accounting Manager je prikazana u Od polju na uređaju primatelja, umjesto e-mail adrese koja je registrirana u "Postavke podataka o uređaju" za ovaj uređaj. (Pogledajte "Slanje E-Mail Poruka," u Uputama za Slanje i faksiranje).
- Ako je Domain Authentication user authentication system od SSO (uključujući kada se izvršava autentifikacija domene pomoću 'Domain Authentication + Local Device Authentication' user authentication system) postavljeno kao login servis a vi šaljete I-faks:
  - E-mail adresa koju ste za ovaj uređaj registrirali unutar Postavke podataka o uređaju, je prikazana u Od polju, a e-mail adresa koju ste registrirali za Active Directory ili iW Accounting Manager se prikazuje u polju Pošiljatelj na uređaju primatelja. (Pogledajte "I-Fax Slanje" u Uputama za slanje i faksiranje.)
- Ako je uključeno <Odredite Ovlaštenog Korisnika Dest. Pošiljatelja> u Postavke E-pošte u Komunikacijske postavke u Postavke sustava (iz zaslona Dodatne funkcije), e-mail adresa logiranog korisnika je prikazana u Od polju na uređaju primatelja, bez obzira na login servise. Ako je ukljuÄŤeno <Odredite Ovlaštenog Korisnika Dest. Pošiljatelja> u Postavke E-pošte u Postavke sustava (iz zaslona Dodatne funkcije), e-mail adresa koju ste za ovaj uređaj registrirali u Postavke podataka o uređaju je prikazana u Od polju na uređaju primatelja.
- Za instrukcije o pohrani Vaše e-mail adrese, pogledajte Upute za mrežu.

# 1 Pritisnite (®) → [Postavke komunikacije] → [Postavke OD] unutar <Zajedničke postavke> → [Ime jedinice].

**2** Unesite ime  $\rightarrow$  pritisnite [OK].

1

# Prikaż pomoćnog ekrana

Pritišćući ⑦ pojavljuje se informativni ekran s podacima o raznim mogućnostima koje se dostupne za aparat. Slijedite instrukcije na zaslonu kako bi odabrali operaciju koju želite izvršiti. Prikazuje se objašnjenje funkcije i način njezinog postavljanja.

#### Glavni Meni

Ovo je prvi zaslon koji se prikazuje kada pritisnete 🕥.

Pritisnite [Korištenje Fun. Pomoći] za prikaz objašnjenja načina korištenja Pomoći.

### NAPOMENA

Pritisnite 🕤 nakon odabira moda Kopiranja ili Mail Box funkcije za prikaz zaslona s vodičem koji sadrži objašnjenja tog moda.

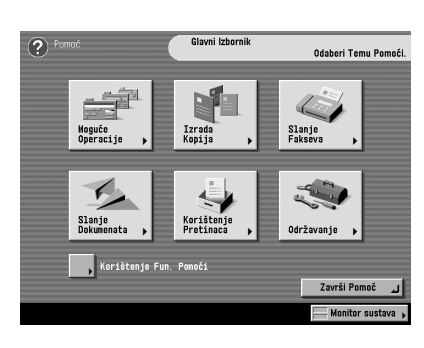

#### Zaslon sa Listom

Prikazuje listu funkcija koje su odabrane u glavnom meniju.

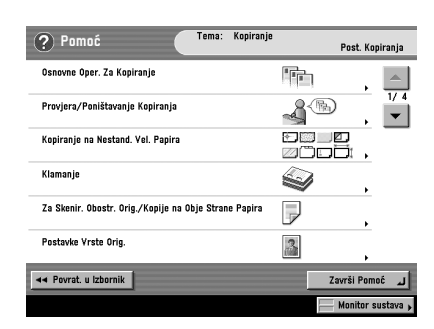

#### Zaslon sa objašnjenjima

Prikazuje detaljna objašnjenja od funkcije koja je odabrana na zaslonu sa listom.

Pritisnite [Pokušajte] za skok na zaslon za postavke odabrane funkcije.

Pritisnite [Prikaži detaljnije informacije] za prikaz detaljnijih informacija i vezanih tema.

#### 🥬 NAPOMENA

[Pokušajte] tipka je je prikazana samo unutar zaslona "Objašnjenje" za neke funkcije kopiranja i slanja.

Primjer: Procedura za izradu fotografije:

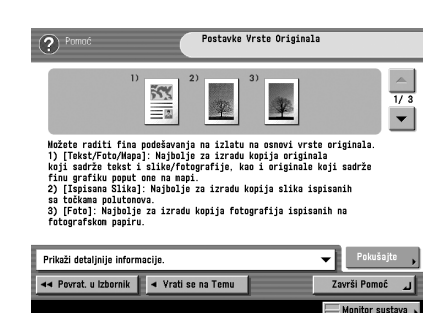

## 1 Pritisnite [Izrada kopija] → [Postavke Vrste Originala].

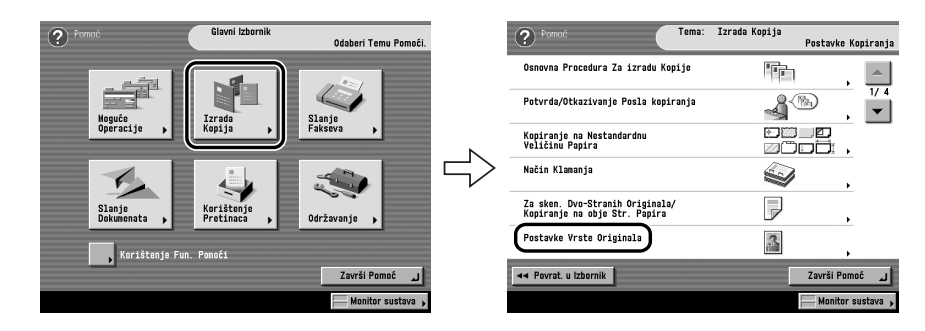

# 2 Provjerite detaljne informacije za funkciju.

Pritisnite [Pokušajte] → [Da] kako bi probali korištenje funkcije.

1

# Rutinsko Održavanje

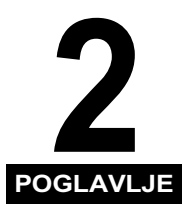

Ovo poglavlje opisuje kako uložiti papir i zamijeniti toner.

| Ulaganje papira        | 2-2 |
|------------------------|-----|
| Zamjena toner jedinice | 2-6 |

# Ulaganje papira

Ako nestane odabranog paira, ili izabrana ladica ostane bez papira tijekom ispisa, pojavit će se poruka na zaslonu koja traži od Vas da uložite papir.

# 🕛 važno

- Pojavit će ista poruka također ako ladica nije dovoljno gurnuta unutra. Provjerite da ladica nije pravilno stavljena u svoje mjesto.
- U ladice nemojte stavljati koverte niti papir nestandardne veličine.
- Nemojte stavljati slijedeće tipove papira u ladice za papir. Budući ako to napravite može doći do zastoja papira.
  - Znatno zgužvani i naborani papir.
  - Tanki papiri.
  - Teški 2 papir 164 do 220 g/m<sup>2</sup>
  - Papiri koji su ispisani na termo transfer pisačima (Nemojte štampati na drugu stranu ovih papira).
- Prođite kroz hrpu papira prije nego ga stavite, poravnajte rubove hrpe papira na ravnoj površini.
- Nikad nemojte stavljati papir ili strane predmete u prazne prostore unutar ladice blizu bunta papira. Budući može doći do zastoja papira.

#### 🤌 NAPOMENA

- Ako se pojavi poruka prilikom ispisa, ostali ispisi se automatski nastavljaju nakon što stavite papir. Ako odaberete drugu ladicu papira, ostali ispisi su napravljeni nakon što pritisnete [OK].
- Za prekid ispisa, pritisnite [Poništi].
- Za korištenje druge dostupne funkcije, pritisnite [Druga Funkcija] → odaberite [Kopiraj], [Šalji], [Poštanski Pretinac], [Posao Ispisa] ili [Skeniraj] → pritisnite [Učinjeno].
- Sljedeće veličine papira mogu biti stavljene u ladice papira 1, 2, 3, i 4.
  - Ladica Papira 1: A4, A4R, A5R i omotnice
  - Ladice papira 2, 3 i 4: 305 mm x 457 mm, A3, A4, A4R, i A5R
  - Omotnice mogu biti stavljene u Ladicu 1 samo ako je priključen opcionalni uvlakač omotnica-C2.
  - Ladice 3 i 4 mogu se koristiti samo ako je priključena opcionalna kaseta Y3.
- Za više informacija o dostupnom papiru koji se može stavljati u ladice papira, pogledajte "Dostupne vrste papira" u referencijalnim uputama.

| 0 A4        | D                       |
|-------------|-------------------------|
| <u> </u>    | _                       |
| <b>2</b> A4 | 8 🖸                     |
| E A5        | 8 0                     |
| E A3        |                         |
|             |                         |
|             |                         |
|             |                         |
|             | 8 A 5<br>8 A 5<br>8 A 3 |

Rutinsko Održavanje

1 Pritisnite i pustite gumb na ladici papira u koju želite staviti papir.

2 Prihvatite ručicu, i izvucite ladicu dok ne stane.

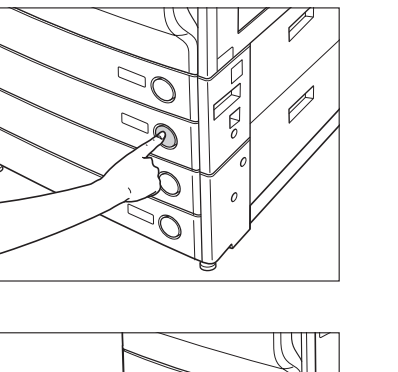

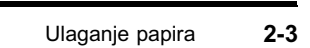

# **3** Otvorite paket papira, i izvadite bunt papira.

A OPREZ

Prilikom uvlačenja papira, pazite da ne porežete ruke na rubove papira.

### 🕛 VAŽNO

Vratite preostali papir u originalno pakiranje, i spremite ga na suho mjesto, što dalje od direktne sunčeve svjetlosti.

### 🤌 NAPOMENA

- Za visoko-kvalitetan ispis, koristite papir preporučen od strane Canona.
- Prije stavljanja papira, uvijek prolistajte listove nekoliko puta, i poravnajte rubove radi lakšeg uvlačenja. Također, uvijek trebate prolistati papire koji su upravo izvađeni iz novog pakiranja.

# 4 Stavite bunt papira, licem prema dolje, u ladicu za papir.

Poravnajte rubove papira bunta papira. Stavite bunt papira suprotno od desne strane ladice papira.

Kada stavljate papir u ladicu za papir po prvi put, postavite broj veličine papira tako da odgovara veličini papira koja se stavlja. (Vidi "Podešavanje ladice papira za prihvaćanje različitih veličina papira" u *Referentnim uputama*.)

Kada ulažete papir u ladicu, provjerite da li je postavka veličine papira ista kao papir koji ulažete.

# 🕛 VAŽNO

- Papiri koji su savijeni ili neravni moraju se izravnati prije uporabe.
- Provjerite da visina bunta papira ne prelazi oznaku (
   <u>)</u> na ladici papira.

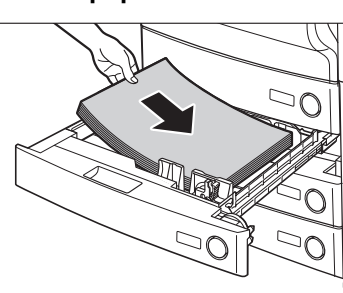

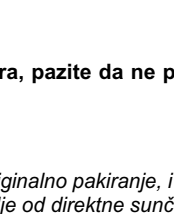

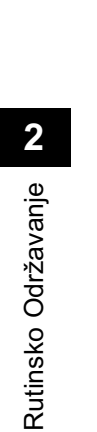

2

#### NAPOMENA

- Svaka ladica papira prima otprilike 550 listova papira (80 g/m<sup>2</sup>).
- Ako postoje upute na pakiranju papira o načinu njegovog ispravnog postavljanja, slijedite te instrukcije
- Kada je papir postavljen u ladicu, stranica okrenuta licem prema gore je ona na koju se ispisuje.
- Ako dođe do problema, kao što je koša kvaliteta ispisa ili zastoji papira, probajte preokrenuti hrpu papira na drugu stranu i ponovno ga umetnuti.
- Za više informacija o smjeru ispisa na već isprintane listove (papiri koji imaju logotipove na sebi), Vidi "Odnos između orijentacije originala i papira koju su već ispisani," u Referentim uputama.

5 Nježno vratite ladicu u aparat dok se ne zaključa u svoje mjesto.

### 

Kada vraćate ladicu u njen prvobitan položaj, pazite da Vam ne zahvati prste, jer može doći do osobne povrede.

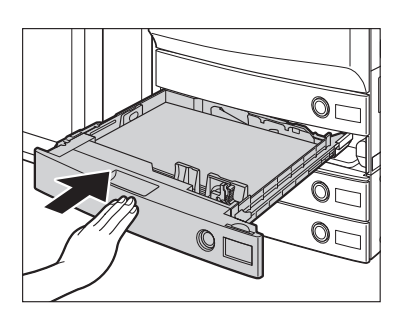

# 🕛 VAŽNO

Neće moći kopirati ili štampati ako stavite više papira od dozvoljenog, ili ako ladica papira nije do kraja gurnuta u aparat. Uvijek provjerite da su ladice dobro zatvorene i da količina papira ne prelazi dozvoljeni limit.

#### NAPOMENA

Ako nestane papira za vrijeme kopiranja ili ispisa, stavite novu hrpu papira i slijedite instrukcije na zaslonu ekrana osjetljivog na dodir. Uređaj se automatski ponovno pokreće, i radi preostale kopije ili ispise.

# Zamjena toner jedinice

Kada je preostala samo mala količina tonera u uređaju, sljedeća poruka se pojavljuje na zaslonu ekrana osjetljivom na dodir, kako je prikazano. Možete nastaviti ispis, ali trebali biste kupiti novi toner s bojom koja nedostaje kako bi ga imali dostupnog kada je potreban.

Kada tonera nestane u potpunosti i ispis više nije moguć, prozor sa uputama o načinu zamjene spremnika tonera, kao ovdje prikazan, se pojavljuje na zaslonu ekrana osjetljivog na dodir. Slijedite upute na zaslonu ekrana, i koracima ispod koji će Vam pomoći da zamjenite toner.

Ako pritisnete [Otkloni kasnije] možete nastaviti sa nekim operacijama kao što su modovi za postavke i skeniranje originala, čak i ako ne zamijenite odmah spremnik za toner.

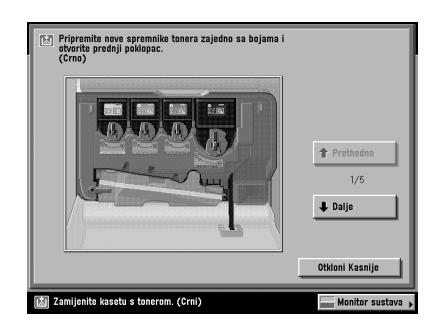

# UPOZORENJE

Nemojte paliti ili bacati iskorišteni toner u otvorenu vatru, budući može doći do toga da toner koji je preostao u jedinici zapali se, što će rezultirati opeklinama ili požarom.

# 

- Držite toner izvan dometa male djece. Ako se toner proguta, kontaktirajte liječnika odmah.
- Ako toner dođe na Vaše ruke ili odjeću, operite ga odmah sa hladnom vodom. Nemojte koristiti vruću vodu budući možete ostaviti toner trajno, i možda nećete moći skinuti mrlje tonera.

2

# 🕐 VAŽNO

- Koristite samo tonere koji su napravljeni za ovaj uređaj.
- Nemojte mjenjati toner dok Vas aparat ne upozori da je potrebno zamijeniti toner.
- Toner nemojte mijenjati dok traje ispis jer to može izazvati zastoj papira.
- Boja tonera koji se zamjenjuje je prikazana na zaslonu ekrana osjetljivom na dodir.
- Ako nastavite kopiranje ili ispis crno-bijelo nakon što cyan, magenta, ili žuti toner nestane, ne uklanjajte prazne spremnike tonera iz uređaja.
- Možete postaviti uređaj tako da prikaže poruku o grešci koja obavještava korisnika da je preostalo malo tonera. Za instrukcije o prikazu poruke o grešci preostalog tonera, pogledajte "Prikaz poruke greške o preostalom toneru" u Referentnim uputama. Za instrukcije o brisanju poruke greške o preostalom toneru, pogledajte "Brisanje poruke greške o preostalom toneru" u Referentnim uputama
- Ne dodirujte bočna vrata i zupčanike na spremniku tonera, jer to može uzrokovati curenje tonera.

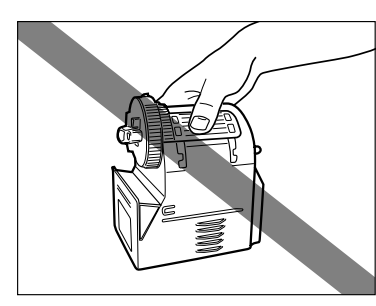

Spremnik crnog tonera

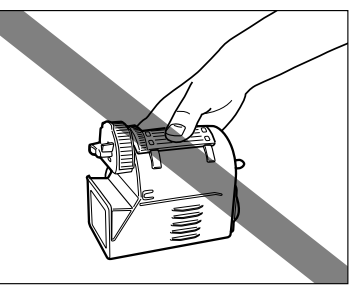

Spremnik Cyan, Magenta, ili žutog tonera

#### 🤌 NAPOMENA

- Kada se pojavi poruka < Razina crnog tonera je niska. Zamjena još nije potrebna.
- Kompletnim instrukcijama o zamjeni spremnika tonera može se pristupiti tako da pritisnete [Prethodno] ili [Sljedeće] na zaslonu ekrana osjetljivog na dodir.
- Ako nestane tonera prilikom ispisa, preostali ispisi će se nastaviti čim stavite novi toner u aparat.
- Ako postoji crno-bijeli toner, možete nastaviti crno-bijelo kopiranje i ispis. Ipak, ako je posao prekinut zato što nestane cyan, magenta, ili žutog tonera, crno-bijelo kopiranje i ispis je moguć samo za funkcije koje ne spadaju u funkcije koje se koriste za prekinuti posao.
- Nakon zamjene spremnika tonera, ako su ispisane boje različite od boja ispisane prije zamjene spremnika tonera, izvršite Automatsko podešavanje gradacije u Općim postavkama (sa zaslona Dodatnih funkcija). (Pogledajte "Automatsko Podešavanje Gradacije," u Referentnim Uputama.)

# 1 Otvorite kutiju sa novim spremnikom tonera uspravno prema gore.

🕛 VAŽNO

Kutija i zaštitni materijal se koriste za uklanjanje iskorištenog spremnika tonera za uređaj. Ne uklanjajte kutiju i zaštitni materijal.

- 2 Čuvajte gornji dio zaštitnog materijala kao na ilustraciji sa desne strane i povucite zaštitni materijal i spremnik tonera.
- **3** Otvorite gornji dio zaštitnog materijala povlačenjem sa strane, kao što je prikazano na ilustraciji desno.

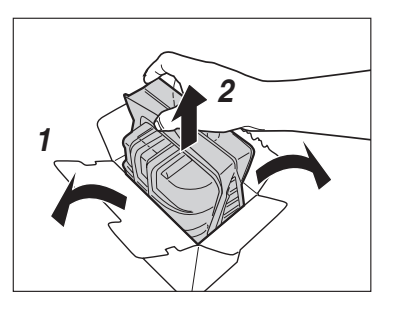

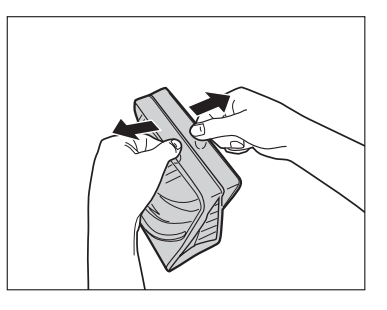

4 Nakon otvaranja zaštitnog materijala, iskorišten spremnik tonera biti će uklonjen sa uređaja. Ostavite materijale kao što je.

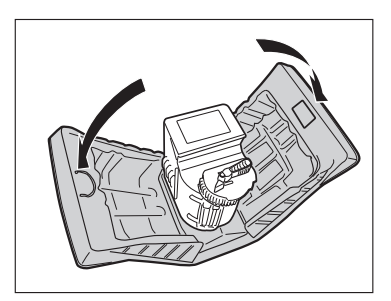

- 5 Otvorite prednji poklopac na glavnoj jedinici.
- 6 Okrenite kotačić sa tonerom u boji kada mijenjate u smjeru strelice.
- 🕛 VAŽNO

Okrenite kotačić spremnika tonera dok se ne poravna za oznakom "Unlock".

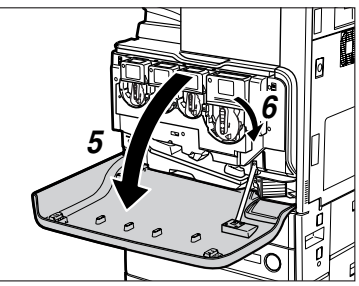

Spremnik crnog tonera

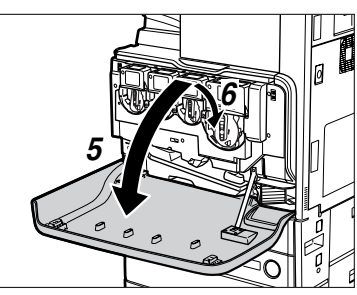

Spremnik Cyan, Magenta, ili žutog tonera

Prihvatite gornji dio spremnika tonera i povucite spremnik tonera iz utora.

## 

7

Nemojte paliti ili bacati iskorišteni toner u otvorenu vatru, budući može doći do toga da toner koji je preostao u jedinici zapali se, što će rezultirati opeklinama ili požarom.

### 🕽 VAŽNO

Ukoliko spremnik tonera ne mogu biti izvučeni, provjerite kotačić je okrenut do kraja na odgovarajuću poziciju.

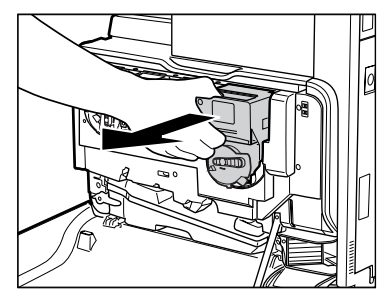

Spremnik crnog tonera

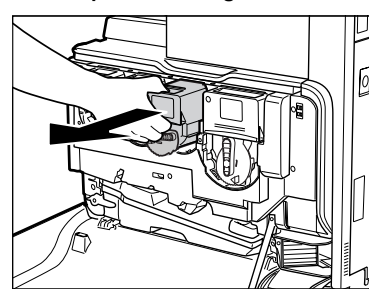

Spremnik Cyan, Magenta, ili žutog tonera

8 Prihvatite novi spremnik tonera, kao što sje prikazano desno i lagano ga protresite gore-dolje pet puta.

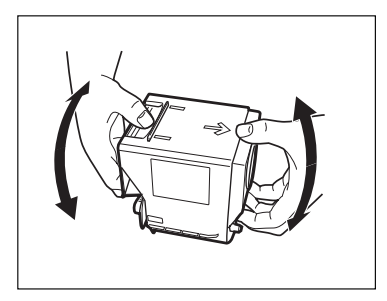

# 9 Gurnite novi spremnik tonera koliko je moguće daleko.

### 🕛 VAŽNO

Prilikom zamjene spremnika tonera pripazite da boja spremnika tonera odgovara boji udubljenja za smještaj tonera. Ako je boja drugačija, spremnik tonera ne ulazi u udubljenje.

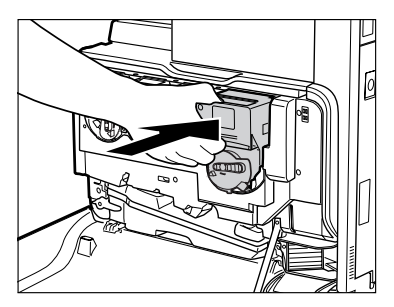

Spremnik crnog tonera

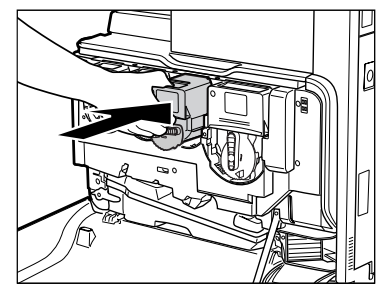

Spremnik Cyan, Magenta, ili žutog tonera
### **10** Vratite kotačić u originalan položaj.

🕛 VAŽNO

Prije nego što okrenete kotačić, provjerite da li ste gurnuli spremnik tonera do kraja.

### 11 Zatvorite prednji poklopac glavne jedinice → potvrdite poruku prikazanu na zaslonu.

Potvrdite poruku → pritisnite [Da].

### 

Kada zatvarate prednji poklopac, glavne jedinice, budite oprezni da se ne ozlijedite.

### NAPOMENA

- Prikazana poruka se razlikuje, ovisno o spremniku tonera u boji.
- Ukoliko je izmjenjeno nekoliko spremnika tonera simultano, na zaslonu se prikazuje poruka za svaki od njih.

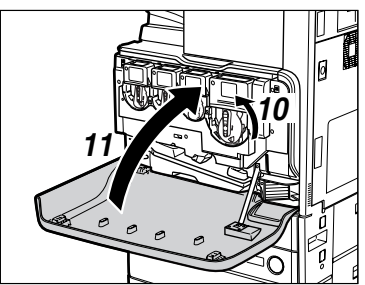

Spremnik crnog tonera

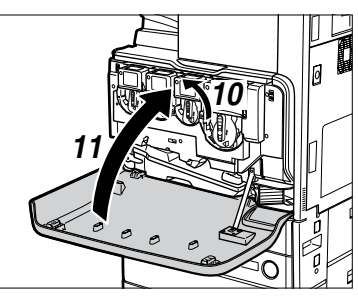

Spremnik Cyan, Magenta, ili žutog tonera

| Da li ste zamijenili spremnik crnog tonera ? |     |
|----------------------------------------------|-----|
| Da                                           | Nej |

12 Zatvorite zaštitni materijal sa istrošenim spremnikom tonera, na isti način kao što je bio zapakiran novi spremnik tonera.

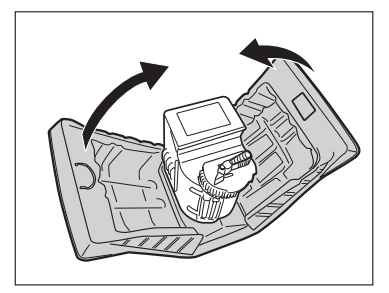

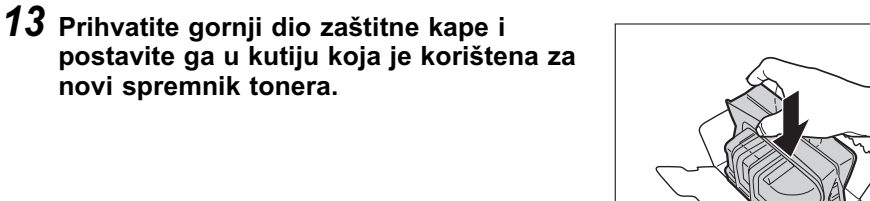

## **14** Zatvorite otvore kutije.

Kada zatvarate kutiju, zatvorite prvo desni pokrov a nakon toga lijevi pokrov. Na kraju, umetnite tabular u utor.

### 🕛 VAŽNO

Provjerite da umetnete tabular u utor u potpunosti kada zatvarate kutiju.

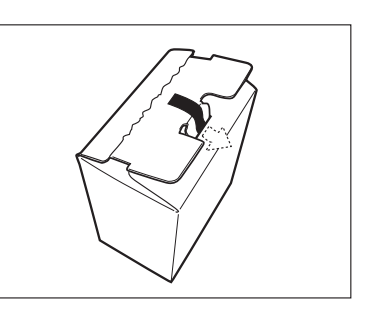

## Rješavanje problema

# 3 POGLAVLJE

Ovo poglavlje objašnjava što učiniti kao odgovor na zastoj papira i prikaz poruke greške.

| Uklanjanje zastoja papira      | <br>3-2   |
|--------------------------------|-----------|
| Lista poruka grešaka           | <br>3-6   |
| Lista kodova greški bez poruka | <br>. 3-6 |

### Uklanjanje zastoja papira

Zaslon koji označava mjesto zastoja papira i upute kako odstraniti zaglavljeni papir pojavljuje se na zaslonu ekrana osjetljivom na dodir. Ovaj ekran se pojavljuje više puta dok se ne odstrani zaglavljeni papir u potpunosti.

### L UPOZORENJE

Postoje neka područja unutar aparata koji su pod visokim naponom. Kada otklanjate zaglavljeni papir ili kada provjeravate unutrašnjost aparata, pazite da narukvice, ogrlice ili drugi metalni objekti ne dođu unutar aparata, budući može doći do požara ili električnog šoka.

### 

- Kada odstranjujete zaglavljene originale ili papir, pazite da ne porežete Vaše ruke na rubove papira originala ili papira.
- Prilikom uklanjanja zaglavljenih originala papira, pazite da ne porežete Vaše ruke u unutrašnjosti uređaja. Ukoliko ne možete ukloniti papir, kontaktirajte lokalnog Canon distributera.
- Kada se odstranjuje papir koje je zaglavljen unutar aparata, pazite da toner koji se nalazi na zaglavljenom papiru ne dođe u kontakt s Vašim rukama ili odjećom, jer to bi moglo zamazati Vaše ruke ili odjeću. Ako postanu zamazane, odmah ih operite sa hladnom vodom. Pranjem sa vrućom vodom će ostaviti toner, i biti će nemoguće odstraniti mrlje tonera.
- Kada odstranjujete papir koji je zaglavljen unutar aparata, izvadite zaglavljen papir nježno kako bi se zaštitili da Vam toner ne dođe do očiju i usta. Ako toner dođe u Vaša usta i oči, operite toner odmah hladnom vodom i kontaktirajte liječnika odmah.
- Grijači i njihova okolina unutar aparata mogu se zagrijati prilikom rada. Kada odstranjujete zaglavljeni papir ili kada pregledavate unutrašnjost aparata, nemojte dirati grijače i njegovu okolinu, budući bi se mogli opeći li može doći do električnog šoka.
- Nakon što ste otklonili sva zaglavljivanja papira, odmah izvucite vaše ruke iz uređaja. Čak ako uređaj ne radi, Vaše ruke, kosa ili odjeća može zapeti u valjke za uvlačenje, što može rezultirati osobnim ozljedama ili oštećenjem ako uređaj iznenada započne sa ispisom.

### 🕛 VAŽNO

- Ako se papir zaglavi u uvlakaču, ne možete nastaviti rad sa uređajem. Slijedite smjernice na zaslonu ekrana kako bi odstranili zastoj papira.
- Ako se prikaže MEAP ekran, poruka se pojavljuje u području Job/Print monitora. Pritisnite [Monitor Sustava] → slijedite procedure koje se pojavljuju na zaslonu osjetljivom na dodir koje vam pomažu da uklonite zaglavljeni papir.

### 🤌 NAPOMENA

Ako je papir zaglavljen na nekoliko mjesto, izvadite zaglavljeni papir redoslijedom koji je prikazan na nekoliko mjesta redoslijedom prikazanim na zaslonu ekrana osjetljivim na dodir.

### 1 Provjerite sva mjesta prikazana na ekranu, i odstranite zaglavljeni papir.

Pogledajte određene stranice ispod za upute o pronalaženju i uklanjanju zaglavljenog papira. Ili, možete slijediti upute na ekranu.

Ako se zaglavljeni papir podere prilikom izvlačenja, provjerite da izvadite preostale ostatke iz unutrašnjosti aparata.

### 🕛 VAŽNO

Ako se aparat ugasi na OFF kada dođe do zastoja papira, otkrivanje zaglavljenog papira u ladicama papira nije moguće nakon što je aparat ponovno upaljen. Odstranite zastoj papira bez da gasite aparat.

#### Ako dođe do zastoja papira unutar aparata.

- Degledajte upute na sljedećim stranicama.
- Fiksirna Jedinice (Pogledajte "Fiksirna Jedinica (Unutar Glavne Jedinice)," u Referentne Upute.)
- ② Početak Duplex Jedinice (Pogledajte "Početak Duplex Jedinice (Unutar Glavne Jedinice)," u Referentne Upute.)
- ③ Duplex Jedinica (Pogledajte "Duplex Jedinica (Unutar Glavne Jedinice)," u Referentne Upute.)
- ④ Ručni dodavač (Vidi "Ručni dodavač," u Referentnim uputama.)
- (5) Ladica za papir 1 (Vidi "Ladica za papir 1," u Referentnim uputama.)
- 6 Ladica za papir 2 (Vidi "Ladica za papir 2," u Referentnim uputama.)

#### 🤔 NAPOMENA

Neka područja koja su prikazana kao zastoj papira možda u biti ni nemaju zaglavljeni papir. Štoviše, uvijek provjerite sva mjesta koja su prikazana na ekranu u redoslijedu koji je prikazan.

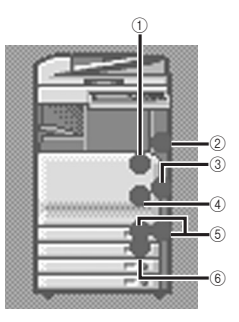

- ② Odlagač Papira-Z1 (Pogledajte "Odlagač Papira-Z1 (Opcija)," u Referentne upute.)
- ③ Dodavač DADF-L1) (Pogledajte
  "Dodavač (DADF-L1)," u *Referentne upute.*)

- ④ Finisher-Z1 (Pogledajte "Finisher-Z1 (Opcija)," u Referentne upute.)
- Unutarnji 2-struki odlagač-D1 (Pogledajte "Unutarnji 2-struki odlagač-D1 (Opcija)," u Referentne upute.)
- ⑥ Odlagač Kopija-J1 (Pogledajte "Odlagač Kopija-J1 (Opcija)," u Referentne upute.)

**3-4** Uklanjanje zastoja papira

#### • Ako dođe do zastoja papira unutar opcione jedinice:

- D Pogledajte upute na sljedećim stranicama.
- Jedinica za uvlačenje iz kazete-Y3 (Pogledajte "Jedinica za uvlačenje iz kazete-Y3 (Opcija)," u *Referentne Upute.*)

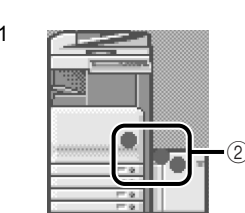

1

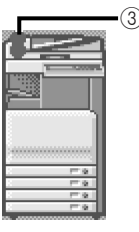

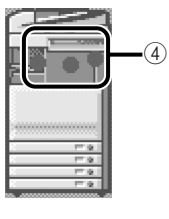

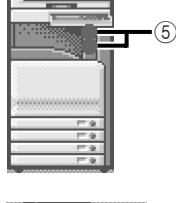

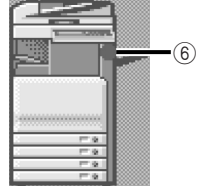

8 Saddle Finisher-Y2 (Pogledajte "Unutra Gornjeg Poklopca Finisher-Y1/Saddle Finisher-Y2 (Opcija)," "Unutar Buffer Pass Jedinice-E2 od Finisher-Y1/ Saddle Finisher-Y2 (Opcija)," "Unutar Prednjeg Poklopca Saddle Finisher-Y2 (Opcija)," ili "Saddle Stitcher Jedinica (Opcija)," u *Referentnim uputama*.)

⑦ Finisher-Y1 (Pogledajte "Unutar Gornjeg Poklopca Finishera-Y1 ili Saddle Finishera-Y2 (Opcija)," i

③ Jedinica bušenja-L1/N1/P1 (Pogledajte "Jedinica bušenja-L1/N1/P1 (Opcija)," u Referentne upute.)

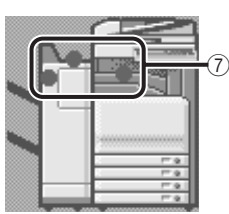

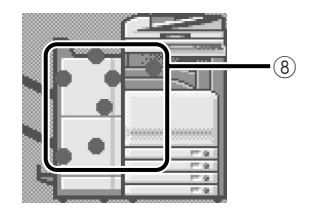

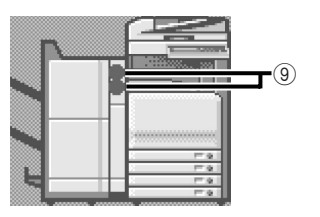

### 2 Nakon što ste odstranili sve zaglavljene papire prikazane na ekranu, vratite sve poklopce i ručice u originalni položaj.

### **3** Nastavite slijediti korake i upute prikazane na zaslonu ekrana.

Jednom kada ste odstranili sve zaglavljene papire iz lokacija osim iz dodavača, ispis ili kopiranje se nastavlja.

Ako postoji papir koje potrebno izvaditi, ekran Vam prikazuje mjesto gdje je došlo do zastoja papira i kako ga odstraniti. Ponovite proceduru od koraka 1.

### NAPOMENA

Ne morate ponovo unositi broj kopija ili ispisa, i ako ispisujete više setova. Aparat automatski preračunava broj kopija ili ispisa koje mora napraviti osnovan na temelju broja papira koji su zaglavljeni.

### Lista kodova greški bez poruka

Ako posao ili operacija ne završi do kraja, provjerite kod greške, i napravite ono što je potrebno ovisno koji je kod greške prikazan. Možete provjeriti kod greške (error code) pod ekranom Detalji pod [Log] sa ekrana System Monitor. (Vidi "Detalji o poslovima," u *Referentne upute.*)

Ako posao slanja primanja ili faksiranja ne završi uspješno, kod greške se ispisuje u koloni Rezultati na Izvještaju Aktivnosti i Izvještaju Slanja. (Pogledajte "Ispis Komunikacijskih Izvještaja," u *Uputama za slanje i faksiranje*.)

Napravite slijedeće korake ovisne o kodu greške.

### NAPOMENA

Ako je posao slanja otkazan, <STOP

| # 001     |                                                                                                    |
|-----------|----------------------------------------------------------------------------------------------------|
| Problem 1 | Originali različitih veličina su skenirani, a mod za Originale različitih veličina nije postavljen.                                  |
| Rješenje  | Postavite Vaše originale, odredite mod za Originale različitih veličina, i probajte ponovno skenirati.                               |
| Problem 2 | Originali različitih veličina su skenirani u obostranom modu a mod za Originale različitih veličina nije postavljen.                 |
| Rješenje  | Postavite Vaše originale, odredite mod za Originale različitih veličina i mod za obostrano skeniranje, i probajte ponovno skenirati. |
| # 009     |                                                                                                    |
| Problem 1 | Nema papira (There is no paper).                                                                                                    |
| Rješenje  | Stavite papir (Load paper). (Vidi "Ladice za papir," u Referentnim Uputama.)                                                         |
| Problem 2 | Ladica za papir nije ispravno stavljena u aparat.                                                                                    |
| Rješenje  | Stavite ladicu za papir ispravno. (Vidi "Ladice za papir," u Referentnim Uputama.)                                                   |

| # 037      |                                                                                                    |
|------------|----------------------------------------------------------------------------------------------------|
| Problem    | Dokumenti se nemogu primiti zato što nema dovoljno slobodne memorije.                                                                                                    |
| Rješenje   | Obrišite iz memorije nepotrebne dokumente i dokumente sa greškom kako bi povećali količinu dostupne memorije. (Pogledajte Poglavlje 2, "Uvod u Funkcije pretinca elektroničke pošte," u <i>Upute za kopiranje i poštanski pretinac</i> , i Poglavlje 6, "Primanje dokumenata," u <i>Upute za slanje i faksiranje</i> .) |
| # 099      |                                                                                                    |
| Problem    | Kopiranje/ispis je prekinuto.                                                                                                    |
| Rješenje   | Probajte Kopiranje/ispis ponovno.                                                                                                    |
| # 701      |                                                                                                    |
| Problem 1  | Određeni ID Odjela ne postoji, ili je lozinka promjenjena.                                                                                                    |
| Rješenje   | Unesite točan ID Odjela ili lozinku koristeći 💿 - 💿 (numeričku tipkovnicu) na upravljačkoj ploči, i probajte ponovo.                                                                                                    |
| Problem 2  | ID Odjela ili lozinka su promijenjene dok je uređaj obrađivao neki zadatak.                                                                                                    |
| Rješenje   | Promijenite ID Odjela i lozinku i pokušajte ponovo. Ako ne znate lozinku, obratite se upravitelju sustava (System Manager).                                                                                                    |
| Problem 3  | <dopusti id<="" ispis="" nepoznati="" td="" za=""></dopusti>                                                                                                    |
| Rješenje   | Postavite <dopusti id<="" ispis="" nepoznati="" td="" za=""></dopusti>                                                                                                    |
| # 703      |                                                                                                    |
| Problem    | Tvrdi disk je pun, i više se ne može niti jedna slika skenirati.                                                                                                    |
| Rješenje 1 | Pričekajte nekoliko trenutaka, i probajte skenirati ponovo nakon što su poslani poslovi<br>završili.                                                                                                    |
| Rješenje 2 | Obrišite nepotrebne dokumente spremljene u pretincima. Ako aparat još ne radi ispravno, isključite aparat, i ponovo ga uključite. (Pogledajte "Glavno napajanje i napajanje upravljačke ploče" u <i>Referentne uput</i> e.)                                                                                             |
| # 711      |                                                                                                    |
| Problem    | Memorija pretinca je puna.                                                                                                    |
| Rješenje   | Obrišite nepotrebne dokumente spremljene u ulaznom pretincu. (Pogledajte Poglavlje 2, "Uvod u Funkcije pretinca elektroničke pošte," u <i>Upute za kopiranje i poštanski pretinac</i> .)                                                                                                    |
| # 712      |                                                                                                    |
| Problem    | Maksimalni broj dokumenata je već spremljen u pretincu.                                                                                                    |
| Rješenje   | Obrišite nepotrebne dokumente spremljene u ulaznom pretincu. (Pogledajte Poglavlje 2, "Uvod u Funkcije pretinca elektroničke pošte," u <i>Upute za kopiranje i poštanski pretinac</i> .)                                                                                                    |

| # 749    |                                                                                                    |
|----------|----------------------------------------------------------------------------------------------------|
| Problem  | Ne možete pokrenuti posao budući je prikazana poruka "servisni poziv"                                                                                                    |
| Rješenje | Isključite glavno napajanje, pričekajte 10 ili više sekundi i ponovno uključite glavno<br>napajanje. Ako Vaš aparat i dalje ne radi normalno, ugasite aparat, odspojite aparat,<br>i kontaktirajte Vašeg lokalnog autoriziranog Canon prodavača. (Pogledajte "Glavno<br>napajanje i napajanje upravljačke ploče" u <i>Referentne upute</i> .) |
| # 759    |                                                                                                    |
| Problem  | Greška se desila za vrijeme slanja URL-a od Korisničkog pretinca.                                                                                                    |
| Rješenje | Kontaktirajte Vašeg sistem administratora.                                                                                                    |
| # 816    |                                                                                                    |
| Problem  | Nemogućnost ispisa jer je dosegnuto podešeno ograničenje ukupnog broja stranica.                                                                                                    |
| Rješenje | Kontaktirajte Vašeg sistem administratora.                                                                                                    |
| # 849    |                                                                                                    |
| Problem  | Informacije o uređaju ne mogu se dostaviti zato što radna stanica procesira posao.                                                                                                    |
| Rješenje | Provjerite informacije o uređaju poslije nakon što je radna stanica završila posao.                                                                                                    |
| # 850    |                                                                                                    |
| Problem  | Informacije o uređajima ne mogu se provjeriti zato što je ekran koji se odnosi na informacije o uređaju prikazan.                                                                                                    |
| Rješenje | Pokušajte ponovno proslijediti informacije nakon što se poništi zaslon klijent uređaja. (Vidi<br>"Pregled/Ispis loga komunikacije" u <i>Referentne upute</i> .)                                                                                                    |

| 3             |
|---------------|
| lema          |
| prob          |
| vanje         |
| <b>R</b> ješa |

| # 851     |                                                                                                    |
|-----------|----------------------------------------------------------------------------------------------------|
| Problem 1 | Nije preostalo dovoljno memorije u sustavu.                                                                                                    |
| Rješenje  | Provjerite dostupnu memoriju sustava i obrišite sve nepotrebne dokumente sačuvane u pretincima. (Pogledajte Poglavlje 2, "Uvod u Funkcije pretinca elektroničke pošte," u <i>Upute za kopiranje i poštanski pretinac</i> .)                                                                                               |
| Problem 2 | Memorija uređaja je puna.                                                                                                    |
| Rješenje  | Obrišite nepotrebne dokumente i dokumente sa greškom iz memorije kako bi povečali količinu dostupne memorije. (Pogledajte Poglavlje 6, "Primanje dokumenata," u <i>Uputama za slanje i faksiranje</i> , i Poglavlje 2, "Uvod u Funkcije pretinca elektroničke pošte," u <i>Upute za kopiranje i poštanski pretinac</i> .) |
| Problem 3 | Dokument ne može biti sačuvan zato što postoji više od 1,500 dokumenata u određenom pretincu                                                                                                    |
| Rješenje  | Ako postoji veliki broj dokumenata, obrišite nepotrebne iz određenog pretinca. (Pogledajte Poglavlje 2, "Uvod u Funkcije pretinca elektroničke pošte," u <i>Upute za kopiranje i poštanski pretinac.</i> )                                                                                                    |
| # 852     |                                                                                                    |
| Problem   | Došlo je do greške zato što je glavni prekidač stavljen na ISKLJ. dok je posao u tijeku procesiranja.                                                                                                    |
| Rješenje  | Provjerite da je glavni prekidač prebačen na UKLJ. Probajte procesirati posao ponovo, ako je potrebno. (Pogledajte "Glavno napajanje i napajanje upravljačke ploče" u <i>Referentne upute</i> .)                                                                                                    |

| # 853     |                                                                                                    |
|-----------|----------------------------------------------------------------------------------------------------|
| Problem 1 | Kada pokušavate ispisati veći broj stranica, posao nije napravljen zbog nedostatka<br>slobodne memorije.                                                                                                    |
| Rješenje  | Smanjite broj stranica koje ispisujete, ili procesirajte posao ponovo kada niti jedan drugi posao nije rezerviran.                                                                                                    |
| Problem 2 | Posao ne može biti procesiran jer je otkazan iz drivera pisača dok su podaci za ispis<br>poslani prema uređaju.                                                                                                    |
| Rješenje  | Probajte ispis ponovno.                                                                                                    |
| Problem 3 | Spool memorija je puna kada je 'Koristi Spooler' u Postavkama za mrežu unutar Postavki<br>sustava (sa zaslona Dodatnih Funkcija) postavljen na 'Uklj.', tako da podaci primljeni sa<br>računala ne mogu biti stavljeni u spool memoriju.                                                     |
| Rješenje  | Postavite Koristi Spooler u Postavkama Mreže pod Postavke Sustava (sa zaslona Dodatnih Funkcija) na 'isklj.', i pokušajte ponovno slanje podataka. (Pogledajte Poglavlje 3,<br>"Korištenje TCP/IP Mreže," u <i>Uputama za mrežu</i> .)                                                       |
| Problem 4 | Maksimalan broj primljenih podataka prelazi granicu primanja. (Pogledajte Poglavlje 6,<br>"Primanje Dokumenata," u <i>Uputama za slanje i faksiranje</i> .)                                                                                                    |
| Rješenje  | Probajte ispisati dokumente ponovno nakon što svi trenutni poslovi završe. Ako još uvijek ne možete ispisivati, provjerite poslane podatke.                                                                                                    |
| Problem 5 | Broj osiguranih dokumenata prelazi maksimalnu granicu koja može biti rezervirana u<br>nekom trenutku.                                                                                                    |
| Rješenje  | Ispišite ili obrišite osigurane dokumente koji su pohranjeni u uređaju, i probajte ponovno ispis.                                                                                                    |
| # 854     |                                                                                                    |
| Problem   | Informacije uređaja ne mogu biti isporučene zbog toga što uređaj klijenta ima Ograničenje<br>Informacije Uređaja u Postavkama Informacija Uređaja u Postavkama Sistema (u Dodatnim<br>Funkcijama) je postavljen na 'Uklj.'.                                                                  |
| Rješenje  | Isprobajte informaciju o isporučivanju ponovno nakon postavljanja Restrikcija za Primanje<br>informacija o Uređaju u Postavkama Informacija Uređaja u Postavkama Sistema<br>(u Dodatnim Funkcijama) na 'Off'. (Vidi "Pregled/Ispis loga komunikacije" u <i>Referentne</i><br><i>uput</i> e.) |

3-10 Lista poruka grešaka

| # 855    |                                                                                                    |
|----------|----------------------------------------------------------------------------------------------------|
| Problem  | Informacija o uređaju ne može biti isporučena jer je jezik kojeg klijentski uređaj ne podržava<br>uključen u informaciju uređaja.          |
| Rješenje | Kontaktirajte lokalnog autoriziranog Canon distributera.                                                                                   |
| # 856    |                                                                                                    |
| Problem  | Posao je otkazan jer ne postoji dovoljno slobodnog mjesta na tvrdom disku za čuvanje<br>privremenih podataka.                              |
| Rješenje | Kontaktirajte Vašeg sistem administratora.                                                                                                 |
| # 857    |                                                                                                    |
| Problem  | lsteklo je vrijeme za prijem podataka, ili je posao otkazan na domaćinu.                                                                   |
| Rješenje | Provjerite da mreža radi normalno, zatim probajte ispis ponovno.                                                                           |
| # 858    |                                                                                                    |
| Problem  | Postoji problem sa podacima ispisa koji su poslani sa vanjske aplikacije.                                                                  |
| Rješenje | Provjerite postavke od podataka koji su poslani na aparat, uvjerite se da su kompatibilni sa uređajem, i probajte poslati podatke ponovno. |

### # 859

| Problem 1 | Desila se greška kompresije sa slikovnim podacima.                         |
|-----------|----------------------------------------------------------------------------|
| Rješenje  | Provjerite postavke ispisa, zatim probajte ispis ponovno.                  |
| Problem 2 | Original nije skeniran ispravno, ili je orijentacija originala neispravna. |
| Rješenje  | Provjerite postavke skeniranja, zatim probajte skenirati ponovno.          |
| # 860     |                                                                            |
| Problem 1 | Došlo je do zastoja papira tijekom ispisa.                                 |
| Rješenje  | Probajte ispis ponovno.                                                    |
| Problem 2 | Pokušali ste ispis na foliju koja nije namijenjena za ovaj uređaj.         |
| Rješenje  | Uložite folije namijenjene za ovaj uređaj i pokušajte ponovo ispis.        |
| # 861     |                                                                            |
| Problem   | Greška za vrijeme obrade PDL podataka ili podataka o slici.                |
| Rješenje  | Potvrdite postavke ispisa postavljene tijekom ispisa sa računala.          |

| # 862     |                                                                                    |
|-----------|------------------------------------------------------------------------------------|
| Problem 1 | Odlagači na saddle finisher-u su puni iznad njihovih limita.                       |
| Rješenje  | Promijenite postavke ispisa i pokušajte ponovo.                                    |
| Problem 2 | Podešena je kombinacija postavke koju ovaj uređaj ne podržava.                     |
| Rješenje  | Promijenite postavke ispisa i pokušajte ponovo.                                    |
| Problem 3 | Na ispis su poslani podaci koji možda nisu kompatibilni.                           |
| Rješenje  | Promijenite postavke ispisa i pokušajte ponovo.                                    |
| # 863     |                                                                                    |
| Problem   | Greška za vrijeme obrade PDL podataka ili podataka o slici.                        |
| Rješenje  | Provjerite postavke, zatim probajte ispis ponovno.                                 |
| # 864     |                                                                                    |
| Problem 1 | Vanjski kontroler ili kontrolna ploča nisu spojeni, ili ne funkcioniraju ispravno. |
| Rješenje  | Kontaktirajte Vašeg sistem administratora.                                         |
| Problem 2 | Vanjski kontroler ili kontrolna ploča ne mogu biti prepoznati ispravno.            |
| Rješenje  | Kontaktirajte Vašeg sistem administratora.                                         |
| # 865     |                                                                                    |
| Problem   | Funkcija povezana uz izvršavanje poslova je ograničena.                            |
| Rješenje  | Kontaktirajte Vašeg sistem administratora.                                         |

3-14 Lista poruka grešaka

## Dodatak

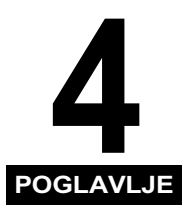

Ovo poglavlje pruža ostale korisne informacije.

| Multifunkcijske operacije                    | . 4-2 |
|----------------------------------------------|-------|
| Dostupna količina papira                     | . 4-4 |
| List provjere za periodičku provjeru sklopke | . 4-6 |

### Multifunkcijske operacije

Uređaji iR C3580/iR C3580i/iR C3080/iR C3080i/iR C2380i nude korisniku niz funkcija, kao što je ispis, skeniranje, kopiranje i slanje, koje se mogu koristiti zajedno. Sljedeća tablica pruža Vam detalje o multifunkcijskim operacijama.

- $\checkmark$ : Dostupno
- -: Nedostupno
- $\triangle$ : Dostupno, ali sa uvjetima.

|                               |                                     | Primi          |                | Šalji              |                | Skeniranje (Scan) |                                     | Ispis             |              |                   | Konirai               |                      |
|-------------------------------|-------------------------------------|----------------|----------------|--------------------|----------------|-------------------|-------------------------------------|-------------------|--------------|-------------------|-----------------------|----------------------|
|                               |                                     | putem<br>Mreže | putem<br>Faksa | Podaci<br>za ispis | putem<br>Mreže | putem<br>Faksa    | Kopiranje/<br>Poštanski<br>pretinac | Šalji             | Kopiranje    | RX<br>Dokument    | Podaci<br>za<br>ispis | Skeniraj<br>i Ispiši |
| Primi                         | putem Mreže                         | $\checkmark$   | $\checkmark$   | $\checkmark$       | $\checkmark$   | $\checkmark$      | $\checkmark$                        | $\checkmark$      | $\checkmark$ | $\checkmark$      | $\checkmark$          | $\checkmark$         |
|                               | putem Faksa                         | $\checkmark$   | -              | $\checkmark$       | $\checkmark$   | I                 | $\checkmark$                        | $\checkmark$      | $\checkmark$ | $\checkmark$      | $\checkmark$          | $\checkmark$         |
|                               | Podaci za<br>ispis                  | $\checkmark$   | $\checkmark$   | √*3                | $\checkmark$   | √*3               | $\checkmark$                        | √*3               | $\checkmark$ | √*3               | √*3                   | $\checkmark$         |
| Šalji                         | putem Mreže                         | $\checkmark$   | $\checkmark$   | $\checkmark$       | $\checkmark$   | $\checkmark$      | $\checkmark$                        | $\checkmark$      | $\checkmark$ | $\checkmark$      | $\checkmark$          | $\checkmark$         |
|                               | putem Faksa                         | $\checkmark$   | _              | √*3                | $\checkmark$   | -                 | √ <sup>*1</sup>                     | √ <sup>*1*3</sup> | $\checkmark$ | √ <sup>*1*3</sup> | √ <sup>*1*3</sup>     | √*1                  |
| Skeniranje<br>(Scan)          | Kopiranje/<br>Poštanski<br>pretinac | $\checkmark$   | $\checkmark$   | $\checkmark$       | $\checkmark$   | √*1               | Ι                                   |                   | $\checkmark$ | √*1               | √*1                   | Ι                    |
|                               | Šalji                               | $\checkmark$   | $\checkmark$   | √*3                | $\checkmark$   | √*1*3             | _                                   | -                 | $\checkmark$ | √ <sup>*1*3</sup> | √ <sup>*1*3</sup>     | _                    |
| Ispis                         | Kopiranje                           | $\checkmark$   | $\checkmark$   | $\checkmark$       | $\checkmark$   | $\checkmark$      | $\checkmark$                        | $\checkmark$      | -            | ∆* <b>2</b>       | ∆* <b>2</b>           | _                    |
|                               | RX Dokument                         | √*4            | $\checkmark$   | √*3                | √*4            | √ <sup>*1*3</sup> | √*1                                 | √ <sup>*1*3</sup> | ∆* <b>2</b>  | △*2*3             | △*2*3                 | ∆* <b>2</b>          |
|                               | Podaci za<br>ispis                  | $\checkmark$   | $\checkmark$   | √*3                | $\checkmark$   | √ <sup>*1*3</sup> | $\checkmark$                        | √ <sup>*1*3</sup> | △*2          | △*2*3             | _                     | △*2                  |
| Kopiraj:<br>Skeniraj i Ispiši |                                     | $\checkmark$   | $\checkmark$   | $\checkmark$       | $\checkmark$   | √*1               | _                                   |                   | _            | <b>△</b> *2       | △*2                   | _                    |

Dodatak

- \*1 Na učinkovitost uređaja može se utjecati ako se procesira slika, kao što je kompresiranje, povećanje, smanjenje/ redukcija ili rotacija slike.
- \*2 Izlaz istovremenih poslova varira, ovisno o tome da li je opcionalni finišer spojen.
  - Kada je opcionalni finisher spojen: izlazi naizmjenično po jedan komplet za svaki posao
  - Kada opcionalni finisher nije spojen: jedna stranica je ispisana naizmjenično za svaki posao.
- \*3 Procesorska brzina uređaja može biti smanjena.
- \*4 Kada se šalju PDF (Kompakt), PDF (OCR), ili PDF (Istraži) datoteke ili I-faks, može doći do konflikta u memoriji ako se upravo izvršava primljeni posao ispisa ili posao obrade slike. Prefomanse svih operacija na koje se odnosi ovaj memorijski konflikt mogu se smanjiti, zavisno od veličine raspoložive memorije.

### NAPOMENA

- Čak ako je moguće obaviti višefunkcijske operacije, perfomanse se mogu smanjiti.
- Na mogućnosti uređaja može utjecati ako se nekoliko mrežnih slanja i primanja poslova izvršava u isto vrijeme.
- Radnje ispis iz pretinca su uključene u "Ispis podataka" pod "Ispis" u tablici.

### Dostupna količina papira

Tipovi papira koji se mogu koristiti s ovim aparatom se nalaze u slijedećoj tablici. Ikone pokazuju koje je papir stavljen u svaku ladicu za papir ako prije toga spremite te podatke u aparat. (Vidi "Identifikacija tipa papira i izvora papira," u *Referentne upute.*)

√: Dostupno -: Nedostupno

|                           |          | Izvor papira                                     |                                                   |                                                             |  |  |  |  |
|---------------------------|----------|--------------------------------------------------|---------------------------------------------------|-------------------------------------------------------------|--|--|--|--|
| Tip papira                |          | Ladica za papir<br>(64 to 163 g/m <sup>2</sup> ) | Paralelni Ulagač<br>(64 to 220 g/m <sup>2</sup> ) | Magazin Papira<br>(opcija)<br>(64 to 105 g/m <sup>2</sup> ) |  |  |  |  |
| Običan <sup>*1</sup>      |          | $\checkmark$                                     | $\checkmark$                                      | $\checkmark$                                                |  |  |  |  |
| Reciklirani <sup>*2</sup> | Q        | $\checkmark$                                     | $\checkmark$                                      | $\checkmark$                                                |  |  |  |  |
| U boji <sup>*1</sup>      | <b>.</b> | $\checkmark$                                     | $\checkmark$                                      | $\checkmark$                                                |  |  |  |  |
| Probušeni <sup>*1</sup>   | ***      | $\checkmark$                                     | $\checkmark$                                      | $\checkmark$                                                |  |  |  |  |
| Spojeni                   |          | $\checkmark$                                     | $\checkmark$                                      | $\checkmark$                                                |  |  |  |  |
| Teški 1 <sup>*3</sup>     |          | $\checkmark$                                     | $\checkmark$                                      | _                                                           |  |  |  |  |
| Teški 2 <sup>*4</sup>     |          | -                                                | $\checkmark$                                      | _                                                           |  |  |  |  |
| Folija <sup>*5</sup>      | Ú,       | $\checkmark$                                     | $\checkmark$                                      | _                                                           |  |  |  |  |
| Paus papir <sup>*6</sup>  |          | _                                                | $\checkmark$                                      | _                                                           |  |  |  |  |
| Naljepnice                | L D      | _                                                | $\checkmark$                                      | _                                                           |  |  |  |  |
| Slojevit                  | Ŷ        | _                                                | ~                                                 | _                                                           |  |  |  |  |
| Omotnice                  | K        | √*7                                              | ~                                                 | -                                                           |  |  |  |  |

\*1 Običan, U boji i Probušen papir od 64 do 105 g/m<sup>2</sup>.

\*2 Reciklirani papir je od 64 do 80 g/m<sup>2</sup>. Možete koristiti 100% reciklirani papir za Reciklirani papir.

\*3 Teški 1 papir je od 106 do 163 g/m<sup>2</sup>. Deblji papir je postavljen u ladicu, 2-Strani mod ne možete odabrati.

\*4 Teški 2 papir je od 164 do 220 g/m<sup>2</sup>.

\*5 Koristite samo A4 folije koje su proizvedene za ovu vrstu uređaja.

\*6 Neki tipovi paus papira ne mogu se koristiti.

\*7 Ukoliko je opcija Dodatak za uvlačenje omotnica-C2 priključena na Ladica papira 1, omotnice možete uložiti.

√: Dostupno -: Nedostupno

|                     |                                 |                                      | Izvor papira         |                            |                     |                               |  |  |
|---------------------|---------------------------------|--------------------------------------|----------------------|----------------------------|---------------------|-------------------------------|--|--|
| Ve                  | ličina papira                   | Širina x Dužina                      | Ladica za<br>papir 1 | Ladica za<br>papir 2, 3, 4 | Paralelni<br>Ulagač | Magazin<br>Papira<br>(opcija) |  |  |
| -                   |                                 | 305 mm x 457mm                       | —                    | $\checkmark$               | $\checkmark$        |                               |  |  |
| SRA3                |                                 | 320 mm x 450 mm                      | —                    | —                          | $\checkmark$        |                               |  |  |
| A3                  |                                 | 297 mm x 420 mm                      | -                    | $\checkmark$               | $\checkmark$        | -                             |  |  |
| A4                  |                                 | 297 mm x 210 mm                      | $\checkmark$         | $\checkmark$               | $\checkmark$        | $\checkmark$                  |  |  |
| A4R                 |                                 | 210 mm 297 mm                        | $\checkmark$         | $\checkmark$               | $\checkmark$        | -                             |  |  |
| A5                  |                                 | 210 mm x 148 mm                      | -                    | —                          | $\checkmark$        | -                             |  |  |
| A5R                 |                                 | 148 mm x 210 mm                      | $\checkmark$         | $\checkmark$               | $\checkmark$        | -                             |  |  |
|                     | COM 10 Br.10                    | 104.7 mm x 241.3 mm                  | √*1                  | _                          | $\checkmark$        |                               |  |  |
|                     | Monarch: Omot<br>Kataloga Br. 8 | 98.4 mm x 190.5 mm                   | √*1                  | —                          | $\checkmark$        | Ι                             |  |  |
| Omotnica            | DL                              | 110 mm x 220 mm                      | √*1                  | —                          | $\checkmark$        | -                             |  |  |
| Omotnica            | ISO-B5                          | 176 mm x 250 mm                      | √*1                  | -                          | $\checkmark$        | -                             |  |  |
|                     | ISO-C5                          | 162 mm x 229 mm                      | √*1                  | —                          | $\checkmark$        | -                             |  |  |
|                     | Yougata 4                       | 105 mm x 235 mm                      | √*1                  | -                          | $\checkmark$        | -                             |  |  |
| Nepravilna veličina |                                 | 99 mm x 140 mm do<br>320 mm x 457 mm | _                    | _                          | $\checkmark$        | _                             |  |  |

\*1 Ukoliko je opcija Dodatak za uvlačenje omotnica-C2 priključena na Ladica papira 1, omotnice možete uložiti.

### NAPOMENA

- Za upute o stavljanju papira, pogledajte slijedeće odlomke;
  - Ladica za papire: "Stavljanje papira," u Referentnim uputama
  - Odlagač papira (Paper Deck): "Paper Deck-Z1 (Opcija)," u Referentnim Uputama
    Ručni dodavač: "Ispis korištenjem ručnog dodavača," u Referentnim uputama
- Ladice za papir 3, 4 i Paper Deck-Z1 je opcija.

### List provjere za periodičku provjeru sklopke

Iskopirajte ovu stranicu za daljnja korištenja, i spremite ga na sigurno mjesto blizu aparata kako bi dokumentirali Vaše periodičke provjere sklopke.

### Kako ispitati sklopku periodički

Postupak opisan u "Periodička provjera sklopke," na str. xxvi, obavite jednom ili dvaput mjesečno.

#### Kako ispuniti ovaj list za provjeru

Ispunite datum provjere i ime osobe koja je provjeravala.

Kada je pregled završen uspješno, stavite znak kvačice pod "OK."

Ako nije, kontaktirajte Vašeg lokalnog autoriziranog Canon prodavača. (Također, zabilježite kvačicu pod "NG" (Nije dobro).)

| Datum    | Osoba koja    | Rezultat |    | ] [ | Datum    | Osoba koja    | Rezultat |    |
|----------|---------------|----------|----|-----|----------|---------------|----------|----|
| Pregleda | je provjerila | OK       | NG |     | Pregleda | je provjerila | ОК       | NG |
|          |               |          |    | 1   |          |               |          |    |
|          |               |          |    |     |          |               |          |    |
|          |               |          |    |     |          |               |          |    |
|          |               |          |    |     |          |               |          |    |
|          |               |          |    | ] [ |          |               |          |    |
|          |               |          |    |     |          |               |          |    |
|          |               |          |    |     |          |               |          |    |
|          |               |          |    |     |          |               |          |    |
|          |               |          |    |     |          |               |          |    |
|          |               |          |    |     |          |               |          |    |
|          |               |          |    |     |          |               |          |    |
|          |               |          |    |     |          |               |          |    |
|          |               |          |    |     |          |               |          |    |
|          |               |          |    |     |          |               |          |    |
|          |               |          |    |     |          |               |          |    |
|          |               |          |    |     |          |               |          |    |
|          |               |          |    |     |          |               |          |    |
|          |               |          |    |     |          |               |          |    |
|          |               |          |    |     |          |               |          |    |
|          |               |          |    |     |          |               |          |    |
|          |               |          |    |     |          |               |          |    |
|          |               |          |    |     |          |               |          |    |
|          |               |          |    |     |          |               |          |    |
|          |               |          |    | ] [ |          |               |          |    |

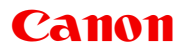

#### Canon Inc.

30-2, Shimomaruko 3-chome, Ohta-ku, Tokyo 146-8501, Japan

Europe, Africa and Middle East **Canon Europa N.V.** P.O. Box 2262, 1180 EG Amstelveen, Netherlands **Canon Adria d.o.o.** Dunajska cesta 128a 1000 Ljubljana Slovenia

Tel: +386 1 5308 710 Fax: +386 1 5308 745